# 2. 2 QGISによる病院と住民の公共交通圏の分析

ここでは、QGIS を使って、分析例1について、地図表現と地域分析のやり方の手順を示す。前項の jSTAT MAP よりもより詳細な地図表現と細かい分析が可能である。

### 分析例1 病院と住民との関係

分析方針

- ・病院は、住民の暮らしを支える重要な施設であり、その立地は地域の居住環境を考える重要な視点となる。
- ・高齢者の通院を考えた場合、病院周辺だけでなく、車による通院、公共交通機関の利用による通 院が考えられる。
- ・まず、病院を利用する人の現在と将来の人口を表示する。次に、高齢者人口を表示する。
- ・バス・鉄道のルートを表示する。その上で、病院を利用する人の現在と将来の人口について検討する。

利用データ

- ・人口、病院・医療圏、バス・鉄道
- ・例示は、長野県飯田市である。

注. QGIS の使い方(ソフトのダウンロード、起動等)第4部 4.4の2を参照のこと。 国土数値情報抽出ツールの使い方については、第4部 4.2を参照のこと。

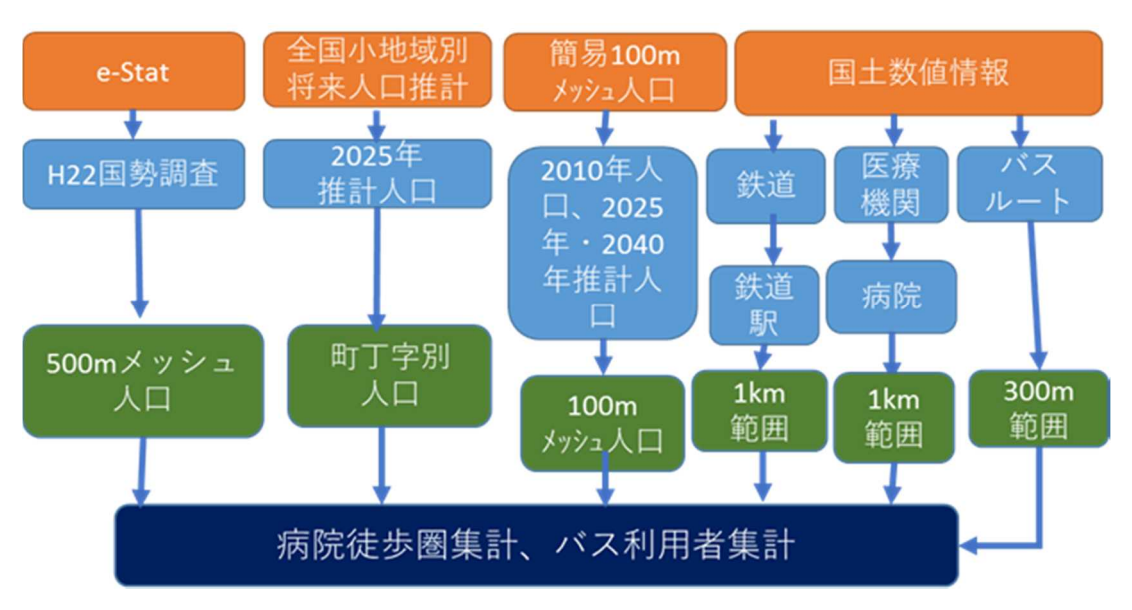

図1 病院と住民の関係の可視化の作業フロー

- 1. データを入手する
- (1) PCに分析用のデータを格納するフォルダの作成

本解説書では、PCのCドライブの直下に「GISデータ」という名前のフォルダを作成したとして説明する ( $\Rightarrow$  "C:¥GISデータ")。

(2) 分析に必要な各データを、下記から入手し、(1)で作成したフォルダに入れる。

ア 国土数値情報・・・「国土数値情報ダウンロードサービス」のウェブサイト

- ・複数年次のデータがある場合は、最新の年次のデータをダウンロードする。国土数値情報の ダウンロードの方法は第4部に記載してある。
- ・ダウンロードした zip 形式のファイルを解凍する。解凍してできたファイルのうち、次の拡張子のファイルをすべて、(1)で作成したフォルダにコピーする。

.shp .shx .dbf .prj (.prjのファイルはないことがある。)

- ・この分析では次のデータをダウンロードする。
  - 「行政区域」・・長野県のデータをダウンロードする。

N03-15\_20\_150101.shp (他に拡張子が .shx .dbf .prj のファイル) 「医療機関」・・長野県のデータをダウンロードする。

P04-14\_20-g\_MeshicalInstitution.shp (同)

- 「鉄道」・・・全国データ。解凍すると、鉄道路線と駅の2種類のデータができる。 路線=N02-14\_RailroadSection.shp (他に .shx .dbf のファイル) 駅 =N02-14\_Station.shp (同)
- 「バスルート」・・長野県のデータをダウンロードする。 N07-11\_20.shp (同)

イ 国土数値情報の1つのファイルには、県全体あるいは全国のデータが含まれているので、必 要な地域のデータだけを抽出する。ここでは、「国土数値情報データ抽出ツール」で抽出できる 「医療機関」のデータから、飯田市に所在する病院のデータ(医療機関データには「病院」のほ か、「診療所」「歯科診療所」のデータが含まれている。)

ツールの使い方は、第4部を参照する。地域の指定では飯田市(市町村コード=20205)を、種類の選択では病院(コード=1)を指定する。新規ファイル名は、"病院\_飯田市"とする。

ウ 簡易 100m メッシュ人口・・・付録データセット
・ 付 録 デ ー タ セ ッ ト の " サ ン プ ル デ ー タ " の フ ォ ル ダ に あ る、"100m\_mesh\_Pop\_3nenji\_4kubun\_20205 飯田市.shp" (他に .shx .dbf .prj) を(1)で作成 したフォルダにコピーする。

#### 2. スタイルファイルを PC へ保存する

GIS では、マップを作成するときに、描画する点、線、面の記号や線の種類や太さ、塗りつぶ しの模様、これらの色を指定して、分かりやすいマップにする。

**QGIS** ではこれらの指定 (これを「スタイル」という。) をファイルに保存しておくことができ、 そのファイルを開くことにより、これらの装飾を簡単に再現することができる。

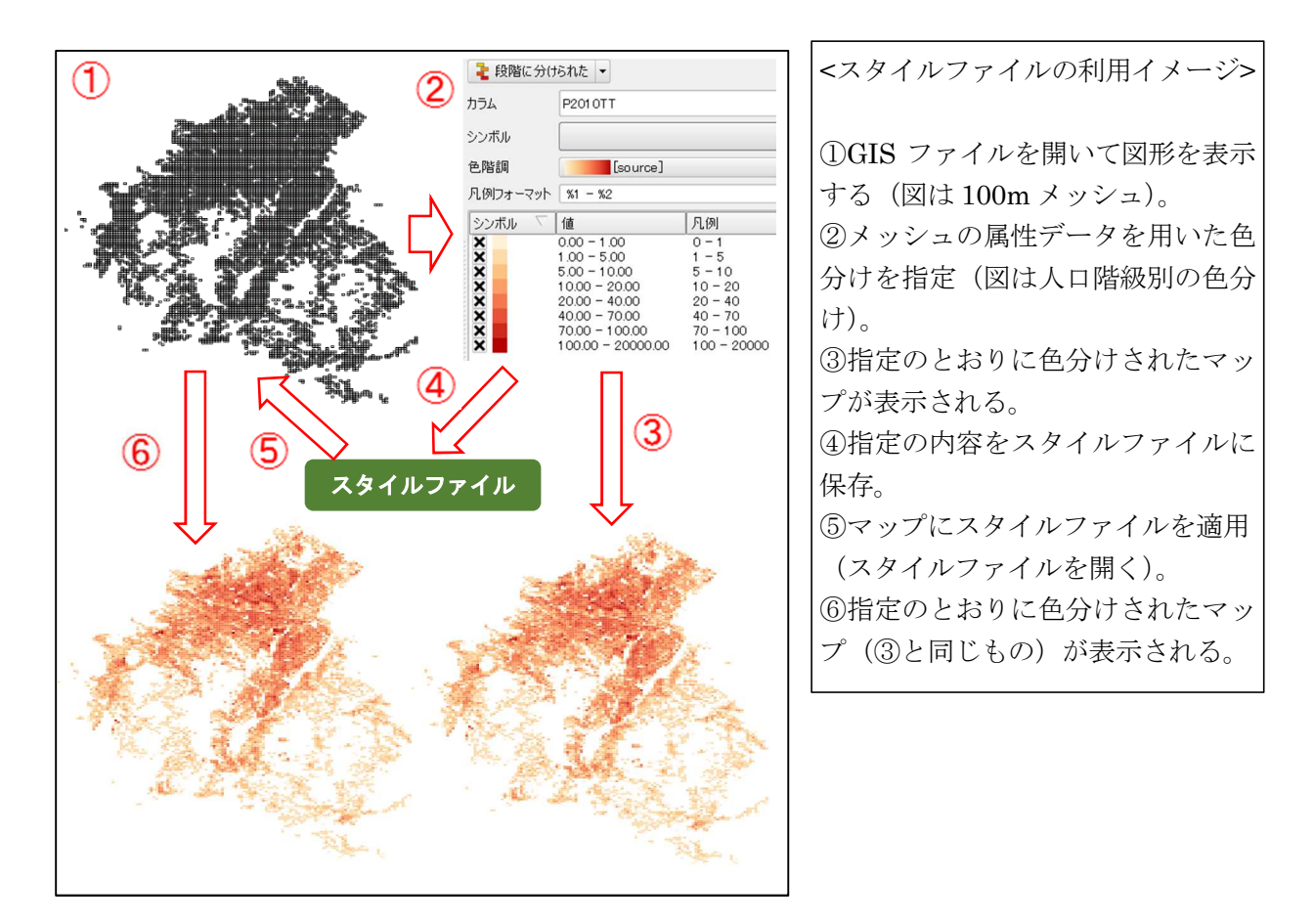

<u>付録データセット</u>には、分析例で作成したマップのスタイルファイルが保存してあるので、上図の②の操作を省略して、⑤のスタイルファイルを開くことにより、容易にマップを作成することができる。

その準備のため、PC にフォルダを作成し、"QGIS スタイル"フォルダにあるファイルをコピー する。本解説書では、"C:¥QGIS スタイルファイル"のフォルダに保存することとして、説明する。 コピーするスタイルファイルは次のとおり。

- ・バス路線.qml
- ・駅.qml
- ・簡易 100m メッシュ人口.qml
- ・市町村界.qml
- ・鉄道.qml
- ・病院.qml

### 3. QGIS を開く

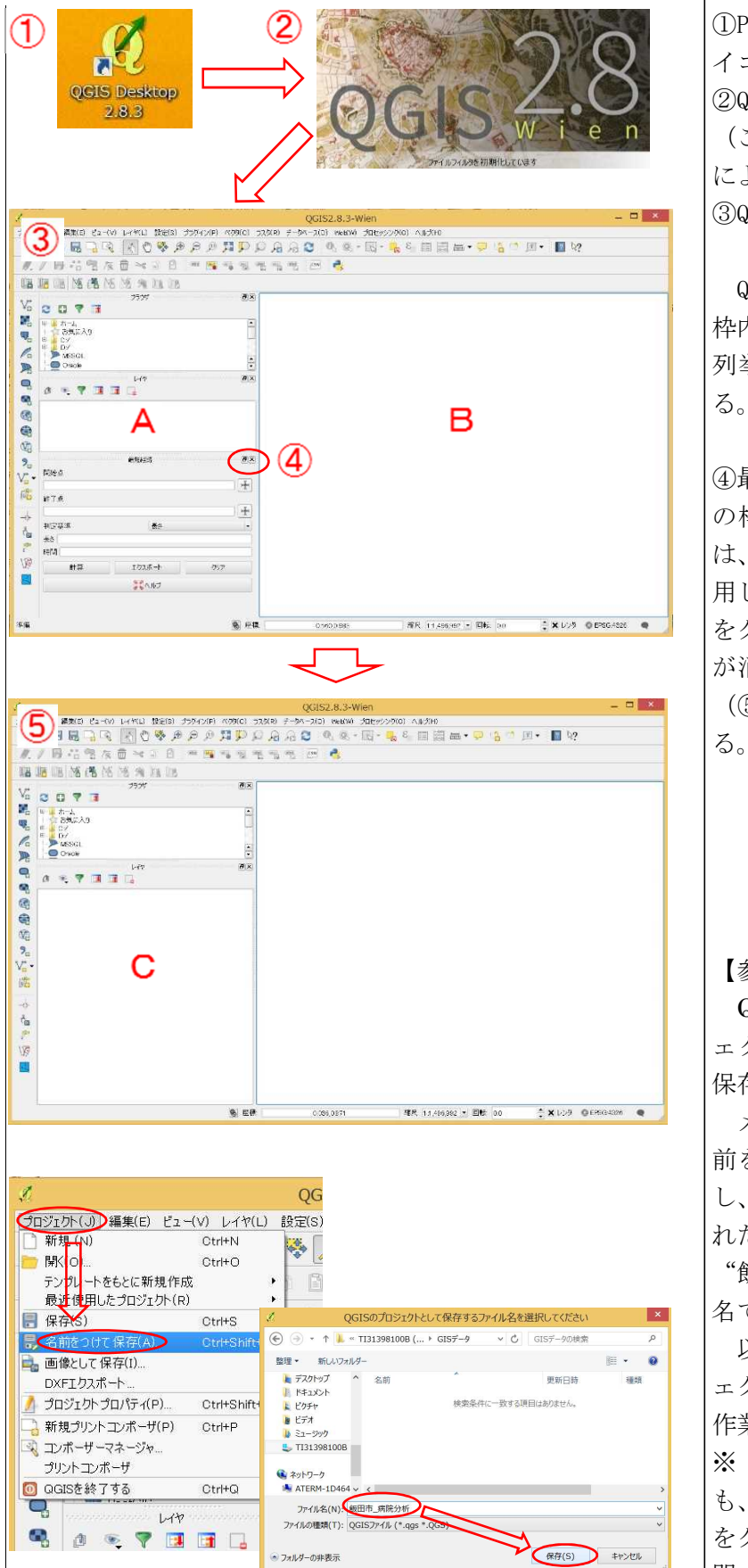

 ①PC のデスクトップ上の QGIS のア イコンをダブルクリックする。
 ②QGIS の起動時ロゴが表示される。
 (このロゴ等は、QGIS のバージョン によって変わる。)
 ③QGIS の初期画面が表示される

QGISの画面で、Aの「レイヤ」の 枠内に表示するGISデータの名前が 列挙され、Bにマップが表示され る。

④最初に起動したときには、レイヤの枠が小さい。本説明書の事例では、その下の「最短経路」の枠は使用しない。「最短経路の右上の「×」をクリックすると、「最短経路」の枠が消え、「レイヤ」の枠が広くなり(⑤のC)、後の作業で見やすくなる。

【参考】「プロジェクトファイル」 QGIS では、作業の結果をプロジ ェクトファイルというファイルに 保存することができる。

メニューの「プロジェクト」→「名 前をつけて保存」を順にクリック し、ファイル名の入力画面が表示さ れたら、"GIS データ"フォルダに "飯田市\_病院分析.qgs"のファイル 名で保存する。

以降、作業の途中で適宜「プロジ ェクト」→「保存」をクリックして、 作業の状況を保存しておく。

※ 作業途中で QGIS を終了して も、次回、「プロジェクト」→「開く」 をクリックし、保存したファイルを 開くと、作業を継続できる。

### 4. GIS データを QGIS に取り込んで、必要な範囲のデータを切り出す

1. で PC に保存した GIS データのうち、全国あるいは県全域を含むデータを QGIS に取り込み、必要な範囲(ここでは飯田市)のデータだけを抽出する。

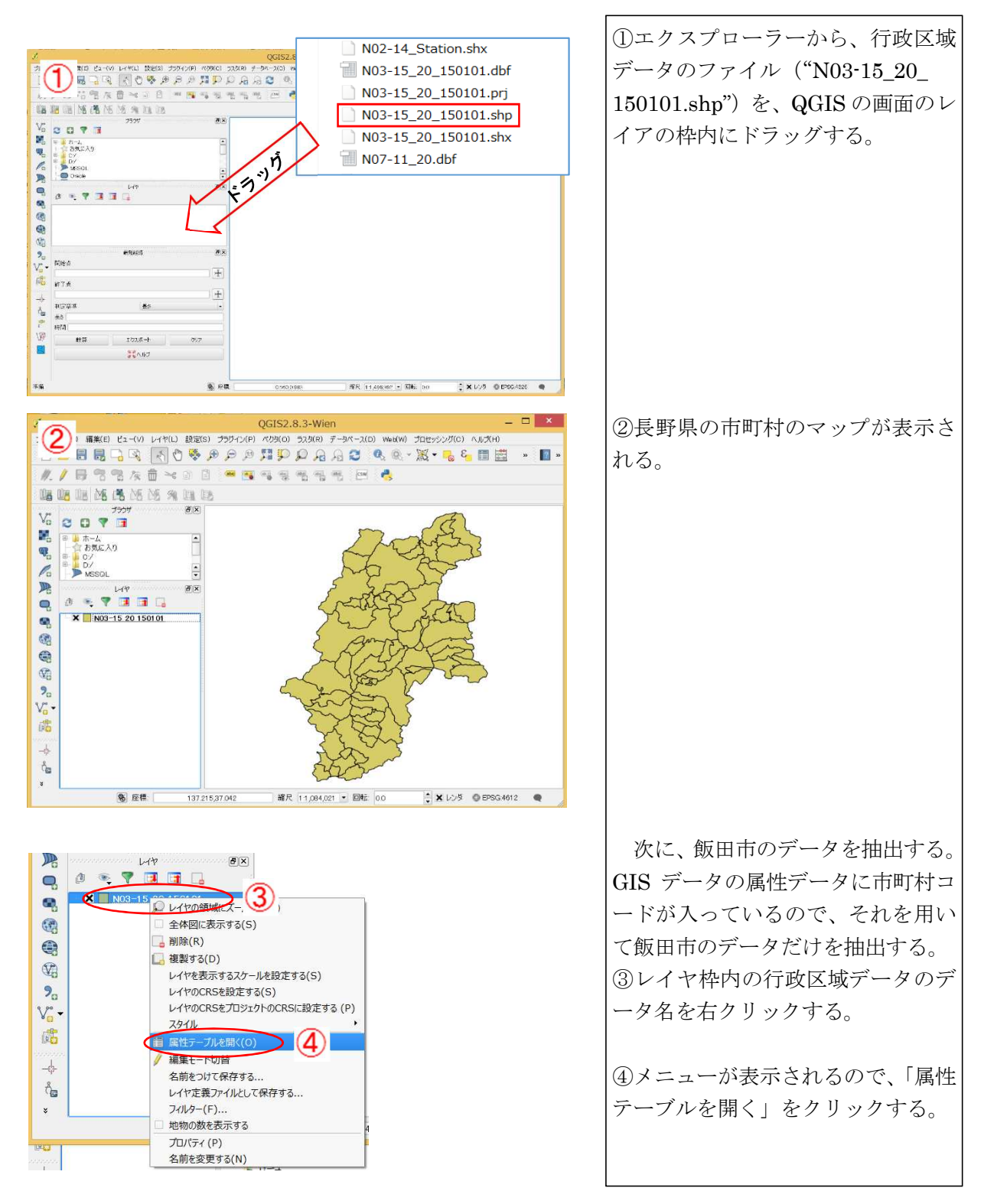

### (1) 行政区域データの取り込みと飯田市データの抽出

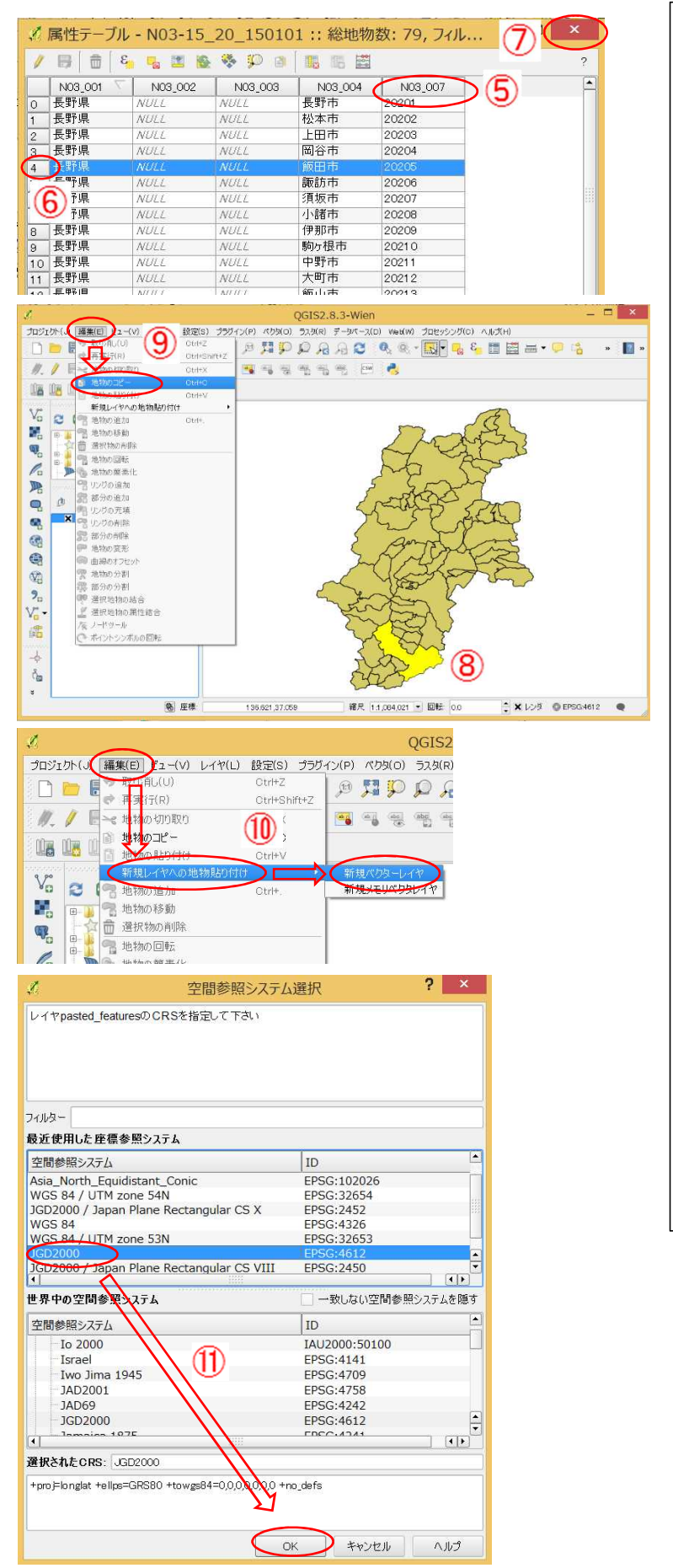

属性テーブルが表示される。 ⑤市町村コードの列(N03\_007)をク リックすると、データが市町村コー ドの順番に並べ替えられる。 ⑥飯田市の行をクリックして選択す る。選択すると行が青になる。(島や 飛び地がある場合は複数のデータが あるので、すべて選択する。) ⑦選択したら、右上の「×」をクリッ クして、属性テーブルを閉じる。

⑧マップ上でも飯田市が選択されて いる。(選択されると、表示が黄色に なる。)

次に選択された部分をコピーし、 新しいデータ (レイヤ)として保存す る。

⑨メニューの「編集」をクリックし、「地物コピー」をクリックする。

⑩再度、メニューの「編集」をクリックし、「新規レイヤへの地物貼り付け」→「新規ベクタレイヤ」を順にクリックする。

 ①「空間参照システム選択」の画面が 表示されるので、"JGD2000"を選択 し、「OK」をクリックする。

注) 空間参照システムについては、第 4部参照

| 1 ×75                                                                                                    | ルイヤに名前をつけて保存する                                                                                                    | . ? ×                                                                                                    |                                                                                                    |  |
|----------------------------------------------------------------------------------------------------|----------------------------------------------------------------------------------------------------|----------------------------------------------------------------------------------------------------|----------------------------------------------------------------------------------------------------|--|
| 形式 ESRI Shapefil                                                                                                    | e                                                                                                    | •                                                                                                    | _                                                                                                    |  |
| パス                                                                                                    |                                                                                                    | ブラウズ                                                                                                    | (12)                                                                                                    |  |
| CRS 選択されたCR                                                                                                    | S (EPSG:4612, JGD2000)                                                                                                    | •                                                                                                    | Ŭ                                                                                                    |  |
| エンコーディング                                                                                                    | System                                                                                                    | •                                                                                                    |                                                                                                    |  |
| □ 選択地物のみ保存する                                                                                                    |                                                                                                    |                                                                                                    |                                                                                                    |  |
| 属性作成を省略する                                                                                                    |                                                                                                    |                                                                                                    |                                                                                                    |  |
| ▲ 1末行されに ノアイノ                                                                                                    | 1211111111111111111111111111111111111                                                                                                    |                                                                                                    |                                                                                                    |  |
|                                                                                                    | D17)                                                                                                    |                                                                                                    |                                                                                                    |  |
| ▼ データソースオブシ                                                                                                    | а <i>у</i>                                                                                                    |                                                                                                    |                                                                                                    |  |
| ▼ レイヤオプション -                                                                                                    |                                                                                                    |                                                                                                    |                                                                                                    |  |
|                                                                                                    |                                                                                                    |                                                                                                    |                                                                                                    |  |
| ▶ カスタムオプション                                                                                                    |                                                                                                    |                                                                                                    |                                                                                                    |  |
|                                                                                                    |                                                                                                    |                                                                                                    |                                                                                                    |  |
|                                                                                                    | OK ++>>セル                                                                                                    | ヘルプ                                                                                                    |                                                                                                    |  |
| 1                                                                                                    | レイヤに名前をつけて保存                                                                                                    |                                                                                                    | ×                                                                                                    |  |
| (€) → ↑ ↓                                                                                                    | TI31398100B > GISデータ く じ                                                                                                    | GISデータの検索                                                                                                    | ٩                                                                                                    |  |
| 整理 ▼ 新しいフォルダ                                                                                                    |                                                                                                    |                                                                                                    | ₩ • 0                                                                                                    |  |
| ダウンロード ^<br>デスクトップ                                                                                                    | 名前                                                                                                    | 更新日時                                                                                                    | 種類                                                                                                    |  |
| ۱ </th <th>100m_mesh_Pop_3nenji_4kubun_2</th> <th>2 2016/02/27 :</th> <th>16:12 SHP 77-</th>                                                                                                    | 100m_mesh_Pop_3nenji_4kubun_2                                                                                                    | 2 2016/02/27 :                                                                                                    | 16:12 SHP 77-                                                                                                    |  |
| L ビクチャ                                                                                                    | N02-14_RailroadSection.snp                                                                                                    | 2015/01/27                                                                                                    | 20:09 SHP JP-<br>23:23 SHP JP-                                                                                                    |  |
| ■ ビデオ ■ ミュージック                                                                                                    | N03-15_20_150101.shp                                                                                                    | 2015/02/12 9                                                                                                    | 9:33 SHP 77-                                                                                                    |  |
| L TI31398100B                                                                                                    | N07-11_20.shp                                                                                                    | 2012/07/20                                                                                                    | 15:47 SHP 77-                                                                                                    |  |
|                                                                                                    | P04-14_20-g_MedicalInstitution.sh                                                                                                    | 2015/03/23                                                                                                    | 16:32 SHP 77-                                                                                                    |  |
| マントリーク マントリーク マントリーク マントリーク マント・シント・シント・シント・シント・シント・シント・シント・シント・シント・シ                                                                                                    | <                                                                                                    |                                                                                                    | >                                                                                                    |  |
|                                                                                                    |                                                                                                    | (12)                                                                                                    |                                                                                                    |  |
| ファイル名(い): 取日                                                                                                    | 日市<br>RI Shanefile [OGR] (* chn * SHP)                                                                                                    | (13)                                                                                                    | ~                                                                                                    |  |
| ファイル名(M): 105<br>ファイルの種類(T): ESI                                                                                                    | 日市<br>RI Shapefile [OGR] (*.shp * SHP)                                                                                                    | 13                                                                                                    | ~                                                                                                    |  |
| ファイル名(い)・取正<br>ファイルの種類(1)・FS<br>・フォルダーの非表示                                                                                                    | 目市<br>RI Shapefile [OGR] (*.shp * SUP                                                                                                    | 13<br>(保存(S)                                                                                                    | ۲<br>۲<br>۱۹۰۲ - ۲<br>۱۹۰۲ - ۲                                                                                                    |  |
| ファイル名(い): 飯<br>ファイルの種類(い): 55<br>・ フォルターの非表示<br>く<br>、<br>ペクタ                                                                                                    | 日市<br>RI Shapefile [OGR] (*.shp * SUP<br>レイヤに名前をつけて保存する                                                                                                    | 13<br>( <sup>(R7(S)</sup> )<br>? ×                                                                                                    | ▼<br>▼<br>キャンセル<br>                                                                                                    |  |
| ファイル名(4): 既<br>ファイルの種類(1): ES<br>つオルダーの非表示<br>パクタ<br>形式 ESRI Shape file                                                                                                    | 日市<br>RI Shapefile [OGR] (*.shp * Supr<br>レイヤに名前をつけて保存する                                                                                                    | 13<br>( <u><u></u><u></u><u></u><u></u><u></u><u></u><u></u><u></u><u></u><u></u><u></u><u></u><u></u><u></u><u></u><u></u><u></u><u></u><u></u></u> | י<br>י<br>לדעוע אדי                                                                                                    |  |
| ファイル名(M): 100<br>ファイルの種類(T): 150<br>● フォルターの非表示<br>パン Cクタタ<br>形式 ESRI Shapefile<br>パン CクGISデータ/1                                                                                                    | 日市<br>RI Shapefile [OGR] (*.shp * Supp<br>レイヤに名前をつけて保存する<br>飯田市 shp                                                                                                    | 13<br>(R#(S)<br>? ×<br>-<br>-<br>-<br>-<br>-<br>-<br>-<br>-<br>-<br>-<br>-<br>-<br>-                                                                 | י<br>י<br>אולאליל                                                                                                    |  |
| ファイル名(4): 取<br>ファイルの種類(1): 55<br>● フォルターの非表示<br>パ<br>パフ C/GISデータ/1<br>CRS 選択されたCCS                                                                                                    | 日市<br>RI Shapefile [OGR] (*.shp * Supp<br>レイヤに名前をつけて保存する<br>販田市.shp                                                                                                    | 13<br>(RA(S)<br>? ×<br>·<br>·<br>·<br>·<br>·<br>·<br>·<br>·<br>·<br>·<br>·<br>·<br>·                                                                 | ▼<br>マ<br>キャンセル<br>                                                                                                    |  |
| ファイル名(M): 100<br>ファイルの種類(T) 55<br>● フォルターの非表示<br>パローク非表示<br>パローク非表示<br>パローク非表示<br>パローク非表示<br>パローク非表示<br>「クタ<br>形式 ESRI Shapefik<br>パローク・//GISデータ/I<br>CRS 選択されたで、<br>コンコーディング                                                                                                    | 日市<br>RI Shapefile [OGR] (*.shp * SUP)<br>レイヤに名前をつけて保存する<br>                                                                                                    | 13<br>(R#(S)<br>? ×<br>-<br>-<br>-<br>-<br>-<br>-<br>-<br>-<br>-<br>-<br>-<br>-<br>-                                                                 | <ul> <li>マ</li> <li>マ</li></ul> |  |
| ファイルる(M): 100<br>ファイルの種類(T): 55<br>・ フォルダーの非表示<br>・ フォルダーの非表示<br>・ マクタ<br>形式 ESRI Shapefile<br>パン 0/GISデータ/1<br>CRS 選択されたで、<br>「ンコーディング<br>」 選択地物のみ保計<br>・ 選択地物のみ保計                                                                                                    | B市<br>RI Shapefile [OGR] (*.shp * SUP<br>レイヤに名前をつけて保存する<br>施<br>版田市 shp<br>(EPSG-4612, JGD2000)<br>System                                                                                                    | 13<br>(R#(5)<br>? ×<br>-<br>-<br>-<br>-<br>-<br>-<br>-<br>-<br>-<br>-<br>-<br>-<br>-                                                                 | <ul> <li>マ</li> <li>マ</li></ul> |  |
| ファイルる(M): 100<br>ファイルの種類(T): 55<br>ラオルダーの非表示<br>・ フォルダーの非表示<br>・ フォルダーの非表示<br>・ フォルダーの非表示<br>・ フォルダーの非表示<br>・ フォルダーの非表示<br>・ フィルダーの非義示<br>・ フィルダーの非義示<br>・ フィルダーの非義示<br>・ フィルダーの非義示<br>・ フィルダーの非義示<br>・ フィルダーの非義示<br>・ フィークタ<br>・ フィークタ<br>・ ブィークタ<br>・ ブィークタ<br>・ ブィークタ<br>・ ブィークタ<br>・ ブィークタ<br>・ ブィークタ<br>・ ブィークタ<br>・ ブィークタ<br>・ ブィークタ<br>・ ブィークタ<br>・ マークタ<br>・ マークタ<br>・ マークタ<br>・ マークタ<br>・ マークタ<br>・ マークタ<br>・ マークタ<br>・ マークタ<br>・ マークタ<br>・ マークタ<br>・ マークタ<br>・ マークタ<br>・ マークタ<br>・ マークタ<br>・ マークタ<br>・ マークタ<br>・ マークタ<br>・ マークタ<br>・ マーク<br>・ マークタ<br>・ マークタ<br>・ マークタ<br>・ マークタ<br>・ マークタ<br>・ マークタ<br>・ マークタ<br>・ マークタ<br>・ マークタ<br>・ マークタ<br>・ マークタ<br>・ マークタ<br>・ マークタ<br>・ マークタ<br>・ マークタ<br>・ マークタ<br>・ マークタ<br>・ マークタ<br>・ マークタ<br>・ マークタ<br>・ マークタ<br>・ マーク<br>・ マークタ<br>・ マークフィーク<br>・ マークタ<br>・ マーク<br>・ マークフィーク<br>・ マーク<br>・ マーク<br>・ ・ マーク<br>・ ・ ・ ・ ・ ・ ・ ・ ・ ・ ・ ・ ・ ・ ・ ・ ・ ・ ・                                                                                                     | B市<br>RI Shapefile [OGR] (*.shp * SUP<br>レイヤに名前をつけて保存する<br>施<br>版田市 shp<br>(EPSG-4612, JGD2000)<br>System<br>System<br>5<br>5<br>5<br>5<br>5<br>5<br>5<br>5<br>5<br>5<br>5<br>5<br>5                                         | 13<br>(R#(5)<br>? ×<br>-<br>-<br>-<br>-<br>-<br>-<br>-<br>-<br>-<br>-<br>-<br>-<br>-                                                                 | <ul> <li>マ</li> <li>マ</li></ul> |  |
| ファイルる(M): 100<br>ファイルの種類(T) - 55<br>・ フォルダーの非表示<br>・ フォルダーの非表示<br>・ アオルダーの非表示<br>・ アオルダーの非表示<br>・ アメーク<br>・ アメーク・<br>・ アメーク<br>・ アメーク・<br>・ アメーク・<br>・ アメーク<br>・ アメーク・<br>・ アメーク・<br>・<br>・ アメーク・<br>・ アメーク・<br>・ アメーク・<br>・ アメーク・<br>・ アメーク・<br>・ アメーク・<br>・ アメーク・<br>・ アメーク・<br>・ アメーク・<br>・ アメーク・<br>・<br>・ アメーク・<br>・<br>・ アメーク・<br>・ アメーク・<br>・ アメーク・<br>・ アメーク・<br>・<br>・ アメーク・<br>・ アメーク・<br>・<br>・<br>・ アメーク・<br>・<br>・<br>・<br>・ アメーク・<br>・<br>・<br>・ アメーク・<br>・<br>・<br>・ アメーク・<br>・<br>・<br>・<br>・<br>・<br>・<br>・<br>・<br>・<br>・<br>・<br>・<br>・<br>・<br>・<br>・<br>・<br>・                                                                                                    | B市<br>RI Shapefile [OGR] (*.shp * SUP<br>レイヤに名前をつけて保存する<br>施<br>版田市 shp<br>(EPSG-4612, JGD2000)<br>System<br>コント<br>た<br>た<br>していた<br>コント<br>オート<br>イヤ<br>イント<br>イント<br>イント<br>イント<br>イント<br>イント<br>イント<br>イント<br>イント<br>イント | 13<br>R#(s)<br>? ×<br>-<br>-<br>-<br>-<br>-<br>-<br>-<br>-<br>-<br>-<br>-<br>-<br>-                                                                  | <ul> <li>✓</li> <li>✓</li> <li>✓</li> <li>✓</li> <li>✓</li> </ul>                                                                                                    |  |
| ファイルる(M): 100<br>ファイルの種類(T) - 55<br>のフォルダーの非表示<br>・ フォルダーの非表示<br>・ フォルダーの非表示<br>・ フィルダーの非表示<br>・ アイクタ<br>形式 ESRI Shapefile<br>パン ・ 0/GISデータ/1<br>CRS 選択されたのを<br>「ンコーディング<br>・ 選択地物のみ保計<br>・ 属性作成な省略部<br>、 保存されたファイル<br>ト ・ 領域/カレント<br>マ データソースオブショ                                                                                                    | 日市<br>RI Shapefile [OGR] (*.shp * SUP<br>レイヤに名前をつけて保存する<br>極<br>版田市 shp<br>) (EPSG-4612, JGD2000)<br>System                                                                                                    | 13<br>RAT(S)<br>? ×<br>-<br>-<br>-<br>-<br>-<br>-<br>-<br>-<br>-<br>-<br>-<br>-<br>-                                                                 | ▼ ▼ ▼ ▼ ▼ ▼ ▼ ▼ ▼ ▼ ▼ ● ●                                                                                                    |  |
| ファイル名(か: 100<br>ファイルの種類(す) 55<br>つオルターの非表示<br>アオルターの非表示<br>アオルターの非表示<br>アオルターの非表示<br>アオルターの非表示<br>アオルターの非表示<br>アオルターの非表示<br>アオルターの非表示<br>アオルターの非表示<br>アオルターの非表示<br>アオルターの非表示<br>アオルターの非表示<br>アオルターの非表示<br>アオルターの非表示<br>アオルターの非表示<br>アオルターの非表示<br>アオルターの非表示<br>アオルターの非表示<br>アオルターの非表示<br>アオルターの非表示<br>アオルターの非表示<br>アオルターの非表示<br>アオルターの非表示                                                                                                    | 日市<br>RI Shapefile [OGR] (*.shp * SWP<br>レイヤに名前をつけて保存する<br>%<br>飯田市.shp<br>(EPSG.4612, JGD2000)<br>System<br>ジを<br>を<br>をし取に追加する<br>レイヤ<br>(14)                                                                              | 13<br>(R4(S)<br>? ×<br>-<br>-<br>-<br>-<br>-<br>-<br>-<br>-<br>-<br>-<br>-<br>-<br>-                                                                 | ▼<br>▼<br>▼<br>▼<br>↓<br>↓<br>↓<br>↓<br>↓<br>↓<br>↓<br>↓<br>↓<br>↓<br>↓<br>↓<br>↓                                                                                                    |  |
| ファイル名(4): 100<br>ファイルの種類(1): 550<br>つフォルターの非表示<br>・ フォルターの非表示<br>・ フォルターの非表示<br>・ Cクタ<br>形式 ESRI Shapefik<br>パマ C/GISデータ/I<br>ORS 選択されたOKS<br>「レンコーディング<br>」 選択地物のみ保ィ<br>」 環境作成を省略部<br>※ 保存されたファイル<br>ト 領域カレント<br>▼ データソースオラション 一                                                                                                    | 日市<br>RI Shapefile [OGR] (*.shp * Supp<br>レイヤに名前をつけて保存する<br>飯田市 shp<br>(EPSG-4612, JGD2000)<br>System<br>な<br>を<br>地型に追かする<br>レイヤ<br>14<br>                                                                                  | 13<br>R#(s)<br>? ×<br>-<br>-<br>-<br>-<br>-<br>-<br>-<br>-<br>-<br>-<br>-<br>-<br>-                                                                  | ✓<br>▼<br>★rンセル<br>・<br>・<br>・<br>・<br>・<br>・<br>・<br>・<br>・<br>・<br>・<br>・<br>・                                                                                                    |  |
| ファイルる(M):100<br>ファイルの種類(T)+ 55<br>・ フォルダーの非表示<br>・ フォルダーの非表示<br>・ フォルダーの非表示<br>・ フィルダーの非表示<br>・ アイクタ<br>形式 ESRI Shapefile<br>パン ・ 0/GISデータ/1<br>CRS 遵択されたのを<br>「ンコーディング<br>・ 選択地物のみ保計<br>・ 属性作成を省略部<br>※ 保存されたファイル<br>ト 一 領域カレント<br>・ データソースオブション ー<br>・ カスタムオプション                                                                                                    | 日市<br>RI Shapefile [OGR] (*.shp * SUP<br>レイヤに名前をつけて保存する<br>販田市 shp                                                                                                    | 13<br>RAT(S)<br>? ×<br>-<br>-<br>-<br>-<br>-<br>-<br>-<br>-<br>-<br>-<br>-<br>-<br>-                                                                 | ×<br>キャンセル<br>ゴロジェント(い) 編集(日) ビュー<br>〕 一 一 一 一 一 一 一 一 一 一 一 一 一 一 一 一 一 一 一                                                                                                    |  |
| ファイルる(M): 100<br>ファイルの種類(H) - 55<br>ラフィルクーの非表示<br>● フォルダーの非表示<br>第二、ESRI Shapefile<br>パン ○・/GISデータ/I<br>CRS 選択されたCE<br>「ンコーディング<br>□ 選択地物のみ保計<br>■ 属性作成を省略<br>※ 保存されたファイル<br>ト □ 領域/カレント<br>▼ データソースオブション -<br>ト カスタムオプション -                                                                                                    | B市<br>RI Shapefile [OGR] (*.shp * Sur<br>レイヤに名前をつけて保存する<br>施田市 shp<br>(EPSG.4612, JGD2000)<br>System<br>です<br>を<br>地図に追加する<br>レーヤ<br>14<br>コン                                                                                | 13<br>(東存(5))<br>? ×<br>・<br>・<br>・<br>・<br>・<br>・                                                                                                   | ×<br>キャンセル<br>ゴロジンか(-()) 編集(日) ビュー<br>・<br>・<br>・<br>・<br>・<br>・<br>・<br>・<br>・<br>・<br>・<br>・<br>・                                                                                                    |  |
| ファイルる(M): 100<br>ファイルの種類(H) - 150<br>ファイルの種類(H) - 150<br>ファイルの種類(H) - 150<br>アイルの種類(H) - 150<br>形式 ESRI Shapefile<br>パン C/GISデータ/I<br>CRS 選択地物のみ保<br>環境地物のみ保<br>属性作成を省略<br>光 保存されたファイル<br>・ 領域カレント<br>・ データソースオラション<br>・ カスタムオプション                                                                                                    | B市<br>RI Shapefile [OGR] (*.shp * SUP<br>レイヤに名前をつけて保存する<br>販用市shp<br>EPSG-4612, JGD2000)<br>System<br>で下<br>を<br>地型に追加する<br>レーヤ<br>14<br>OK<br>キャンセル                                                                         | 13                                                                                                    |                                                                                                    |  |
| ファイルる(M):「WE<br>ファイルの種類(H)・「SE<br>フォルターの非表示<br>・ フォルターの非表示<br>・ フォルターの非表示<br>・ フィルターの非表示<br>・ フィックタ<br>形式 ESRI Shapefile<br>パン ・ C/GISデータ/1<br>・ ご/GISデータ/1<br>・ ご/GISデータ/1<br>・ ご/GISデータ/1<br>・ ご/GISデーク/1<br>・ ご/GISデーク/1<br>・ ご/GIS<br>・ ご/GIS<br>・ | B市<br>RI Shapefile [OGR] (*.shp * SUP<br>レイヤに名前をつけて保存する<br>を<br>販田市shp<br>(EPSG.4612, JGD2000)<br>「System<br>でも<br>な地型に追加する<br>レイヤ<br>(14)<br>コン                                                                             | 13<br>RAT(S)<br>? ×<br>J550X<br>· 2<br>· 2<br>· 2<br>· 2<br>· 2<br>· 2<br>· 2<br>· 2                                                                 | ▼<br>▼<br>▼<br>▼<br>▼<br>▼<br>▼<br>▼<br>▼<br>▼<br>▼<br>▼<br>▼<br>▼                                                                                                    |  |
| ファイルる(M):100<br>ファイルの種類(H) - 55<br>ラオルダーの非表示<br>・ フォルダーの非表示<br>ドス ESRI Shapefile<br>パン C/GISデータ/1<br>CRS 選択地物のみ保:<br>■ 属性作成を省略:<br>※ 保存されたファイル<br>ト 領域カレント<br>※ データソースオラション<br>・ カスタムオラション                                                                                                    | B市<br>RI Shapefile [OGR] (*.shp * SUP<br>レイヤに名前をつけて保存する<br>飯田市shp<br>(EPSG.4612, JGD2000)<br>「System<br>であ<br>を地取に追加する<br>レイヤ<br>(14)<br>コン                                                                                  | 13                                                                                                    |                                                                                                    |  |
| ファイルる(M):100<br>ファイルの種類(H) - 55<br>ラオルダーの非表示<br>・ フォルダーの非表示<br>・ フォルダーの非表示<br>・ フィルダーの非表示<br>・ ころは「シータイ」<br>・ ころは「シータイ」<br>・ ころは「シータイ」<br>・ ごろは「シータイ」<br>・ ごろは「シータイ」<br>・ ごろは「シータイ」<br>・ ごろは「シータイ」<br>・ ごろは「シータイ」<br>・ ごろは「シータイ」<br>・ ごろは「シータイ」<br>・ ごろは「シータイ」<br>・ ごろは「シータイ」<br>・ ころは「シータイ」<br>・ ころは「シーター」<br>・ ころは「シーター」<br>・ ころは「シーター」<br>・ ころは「シーター」<br>・ ころは「シーター」<br>・ 」<br>・ カスタムオラション<br>・                                                                                                    | B市<br>RI Shapefile [OGR] (*.shp * SUP<br>レイヤに名前をつけて保存する<br>を<br>販田市shp<br>(EPSG.4612, JGD2000)<br>「System<br>でも<br>な地型に追加する<br>レイヤ<br>(14)<br>コン                                                                             | 13                                                                                                    | ✓                                                                                                    |  |
| ファイルる(M): 100<br>ファイルの種類(H) - 150<br>ラフィルクーの非表示<br>・ フォルダーの非表示<br>・ フィルダーの非表示<br>・ フィング<br>・ ア・ロンコーディング<br>・ 選択地特かのみ保?<br>・ 運択地特かのみ保?<br>・ 運択地特かのみ保?<br>・ 運択地特かのみ保?<br>・ 運択地特かのみ保?<br>・ 運択地特かのみ保?<br>・ 「「「「「」」」」、「」」、「」」、「」」、「」」、「」」、「」」、「」、」、」、」、」、」、」、」、」、、、、、、                                                                                                    | B市<br>RI Shapefile [OGR] (*.shp * SUP<br>レイヤに名前をつけて保存する<br>%<br>販田市shp<br>(EPSG.4612, JGD2000)<br>「System<br>ジト<br>ちた<br>を地図に追加する<br>レーヤ 14<br>コン                                                                            | 13                                                                                                    | オロジェント(小 編集10 ビュー<br>) 一 一 一 一 一 一 一 一 一 一 一 一 一 一 一 一 一 一 一                                                                                                    |  |
| ファイルる(M):100<br>ファイルの種類(H)-150<br>ラオルダーの非表示<br>・ フォルダーの非表示<br>・ フィルダーの非表示<br>・ フィング<br>・ ア・ロンゴーディング<br>・ 選択地物のみ保?<br>・ 属性作成を省略部<br>※ 保存されたフィイル<br>・ 領域カレント<br>※ データソースオラション<br>・ カスタムオラション                                                                                                    | B市<br>RI Shapefile [OGR] (*.shp * SUP<br>レイヤに名前をつけて保存する<br>。<br>飯飯田市shp<br>(EPSG.4612, JGD2000)<br>「System<br>ジ<br>を<br>を<br>をし取に追加する<br>レーヤ<br>14<br>32                                                                     | 13                                                                                                    |                                                                                                    |  |
| ファイル名(4):100<br>ファイルの種類(1):455<br>○ フォルダーの非表示<br>○ フォルダーの非表示<br>○ フィルダ<br>形式 ESRI Shapefik<br>パマ ○ /GISデータ/I<br>CRS 選択されたこと<br>Iンコーディング<br>□ 選択地物のみ保ィ<br>□ 属性作成を省略<br>※保存されたファイル<br>ト □ 領域カレント<br>マ データソースオブション<br>ト カスタムオプション                                                                                                    | B市<br>RI Shapefile [OGR] (*.shp * SUP<br>レイヤに名前をつけて保存する<br>8<br>販田市 shp<br>1<br>EPSG.4612, JGD2000)<br>System<br>1<br>5<br>た<br>を他認にご追力のする<br>レイヤ<br>1<br>2<br>OK<br>キャンセル                                                   | 13                                                                                                    | ✓                                                                                                    |  |
| ファイル名(4):100<br>ファイルの種類(1):455<br>○ フォルダーの非表示<br>ズ ベクタ<br>形式 ESRI Shapefik<br>パマ つくGISデータ/1<br>CRS 選択されたこな<br>エンコーディング<br>□ 選択地物のみ保1<br>□ 属性作成を者略5<br>※ 保存されたファイル<br>ト 一 領域(カレント<br>マ データソースオブション<br>ト カスタムオプション                                                                                                    | B市<br>RI Shapefile [OGR] (*.shp * SUP<br>レイヤに名前をつけて保存する<br>8<br>極田市 shp<br>SIEPSG-4612, JGD2000)<br>System<br>175<br>を地図には追力のする<br>レイヤ<br>14<br>コン<br>OK<br>キャンセル                                                            | 13<br>(Rift(S)<br>? ×<br>                                                                                                    |                                                                                                    |  |
| ファイル名(4):100<br>ファイルの種類(1):455<br>・ フォルダーの非表示<br>・ フォルダーの非表示<br>・ フォルダーの非表示<br>・ フィルダ<br>形式 ESRI Shapefile<br>パン ・ C/GISデータ/1<br>CRS 選択されたこち<br>「ンコーディング<br>・ 選択地物のみ保ィ<br>・ 属性作成を省略:<br>・ 保存されたファイル<br>・ データソースオブション<br>・ カスタムオプション                                                                                                    | B市<br>RI Shapefile [OGR] (*.shp * SUP<br>レイヤに名前をつけて保存する<br>線<br>版田市 shp<br>SIEPSG4612, JGD2000)<br>System<br>コント<br>なたし記に追加する<br>レイヤ<br>()<br>OK<br>キャンセル                                                                    | 13                                                                                                    | ✓<br>TD521/N(J) 編集(E) E2-<br>TD521/N(J) 編集(E) E2-<br>C) C C C C C<br>C C C C C C<br>C C C C C C<br>C C C C                                                                                                    |  |
| ファイルる(4):100<br>ファイルの種類(1):455<br>・ フォルダーの非表示<br>・ フォルダーの非表示<br>・ フォルダーの非表示<br>・ フィルダーの非表示<br>・ フィリダ<br>・ ビンコーディンダ<br>・ 選択されたのを<br>留理作成を省略部<br>・ 保存されたファイル<br>・ 一 領域カレント<br>・ データソースオブション<br>・ カスタムオプション                                                                                                    | B市<br>RI Shapefile [OGR] (*.shp * SUP<br>レイヤに名前をつけて保存する<br>極田市 shp<br>CEPSG-4612, JGD2000)<br>System<br>コント<br>を世記に追加する<br>レーヤ<br>14<br>コン<br>OK キャンセル                                                                       | 13<br>R#(5)<br>? ×<br>-<br>-<br>-<br>-<br>-<br>-<br>-<br>-<br>-<br>-<br>-<br>-<br>-                                                                  | ✓<br>▼<br>オヤンセル<br>ゴロジンから、が 編集(E) とユー<br>ご コロジンから、が 編集(E) とユー<br>ご 一 一 一 一 一 一 一 一 一 一 一 一 一 一 一 一 一 一 一                                                                                                    |  |

|   | <ul> <li>②「ベクタレイヤに名前をつけて保存<br/>する」の画面がでる。保存するファイ<br/>ルの名前を指定する必要があるので、</li> <li>「ブラウズ」をクリックする。</li> <li>「保存されたファイルを地図に追加<br/>する」にチェックを入っていることを<br/>確認する。</li> </ul>                                                                                                    |
|---|----------------------------------------------------------------------------------------------------|
| × | ③ファイル名を指定する画面が表示<br>されるので、GISデータを入れるフォ<br>ルダを表示させて、ファイル名(ここ<br>では、"飯田市"を入力して、「保存」を<br>クリックする。<br>ファイルの種類の欄が、"ESRI<br>Shapefile[ORG](*.shp)"となっている<br>ことを確認する。                                                                                                    |
|   | ⑭元の画面に戻って「パス」の欄に今<br>入力したファイル名が記入されてい<br>るので「 <b>OK</b> 」をクリックする。                                                                                                    |
|   | ⑮飯田市だけの新しいレイヤができ<br>た。(マップの色は異なることがあ<br>る。)                                                                                                    |
|   | QGIS2.8.3-Wien     -     ×       U     BRE(6)     7597/2(P)     (729(C)     7597/2(P)     *     *     *     *     *     *     *     *     *     *     *     *     *     *     *     *     *     *     *     *     *     *     *     *     *     *     *     *     *     *     *     *     *     *     *     *     *     *     *     *     *     *     *     *     *     *     *     *     *     *     *     *     *     *     *     *     *     *     *     *     *     *     *     *     *     *     *     *     *     *     *     *     *     *     *     *     *     *     *     *     *     *     *     *     *     *     *     *     *     *     *     *     *     *     *     *     *     *     *     *     *     *     *     *     *     *     *     *     *     *     *     *     *     *     *     *     *     *     *     *     *     *     *     * |

(15)

\* × レンダ ② EPSG:4612 ●

242

縮尺 1:1,084,021 • 回転: 0.0

**答** 座標:

139.009,36.130

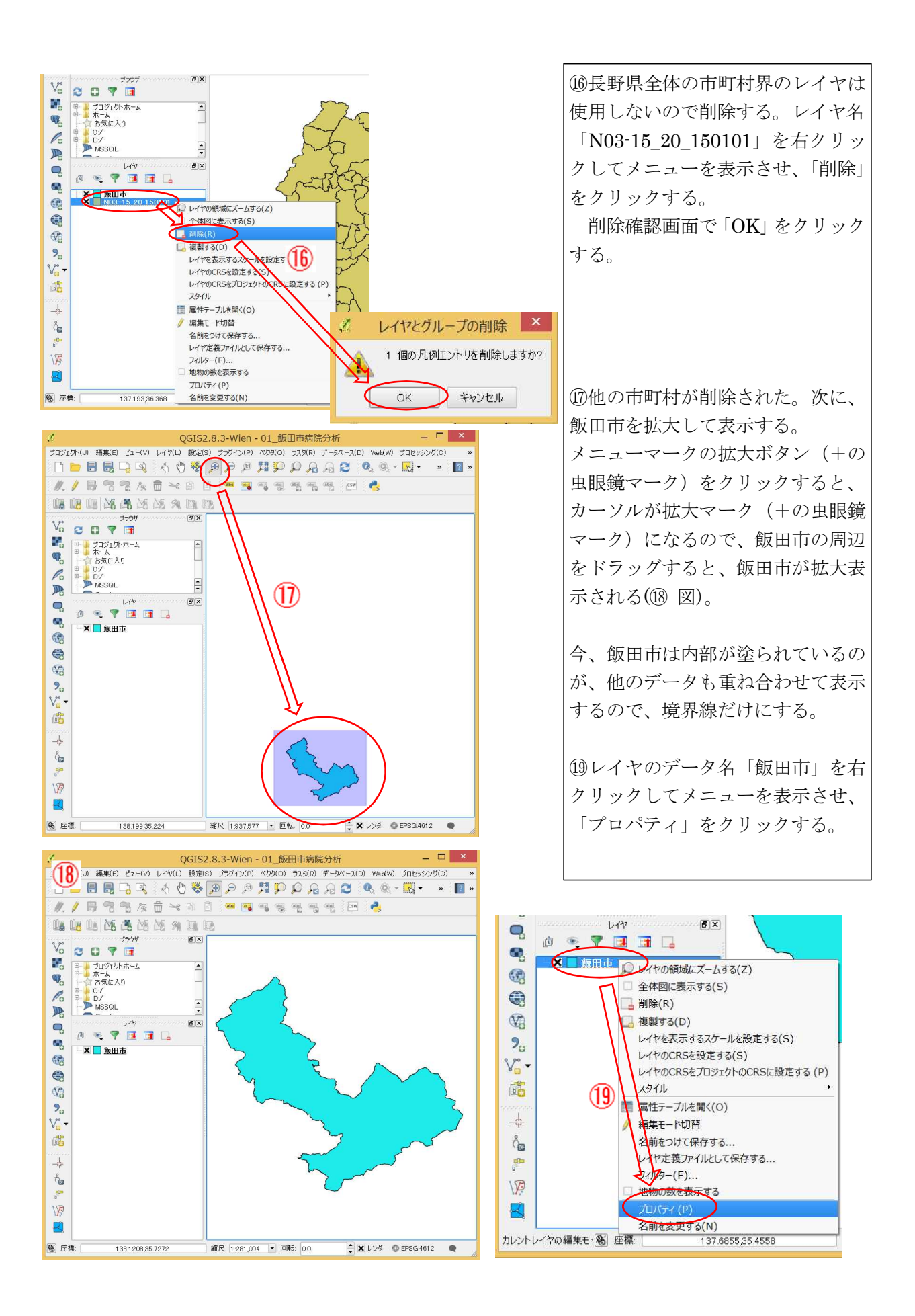

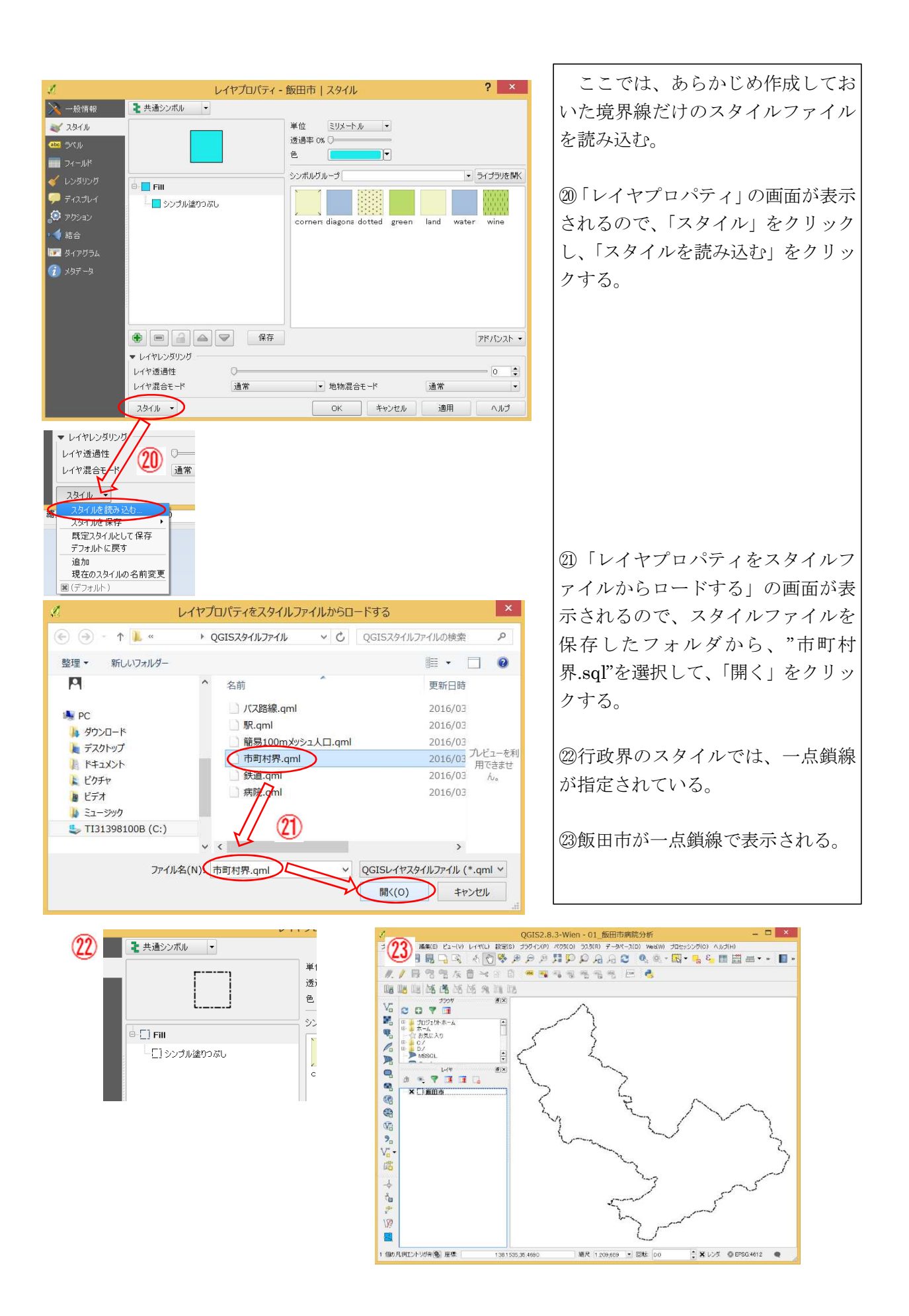

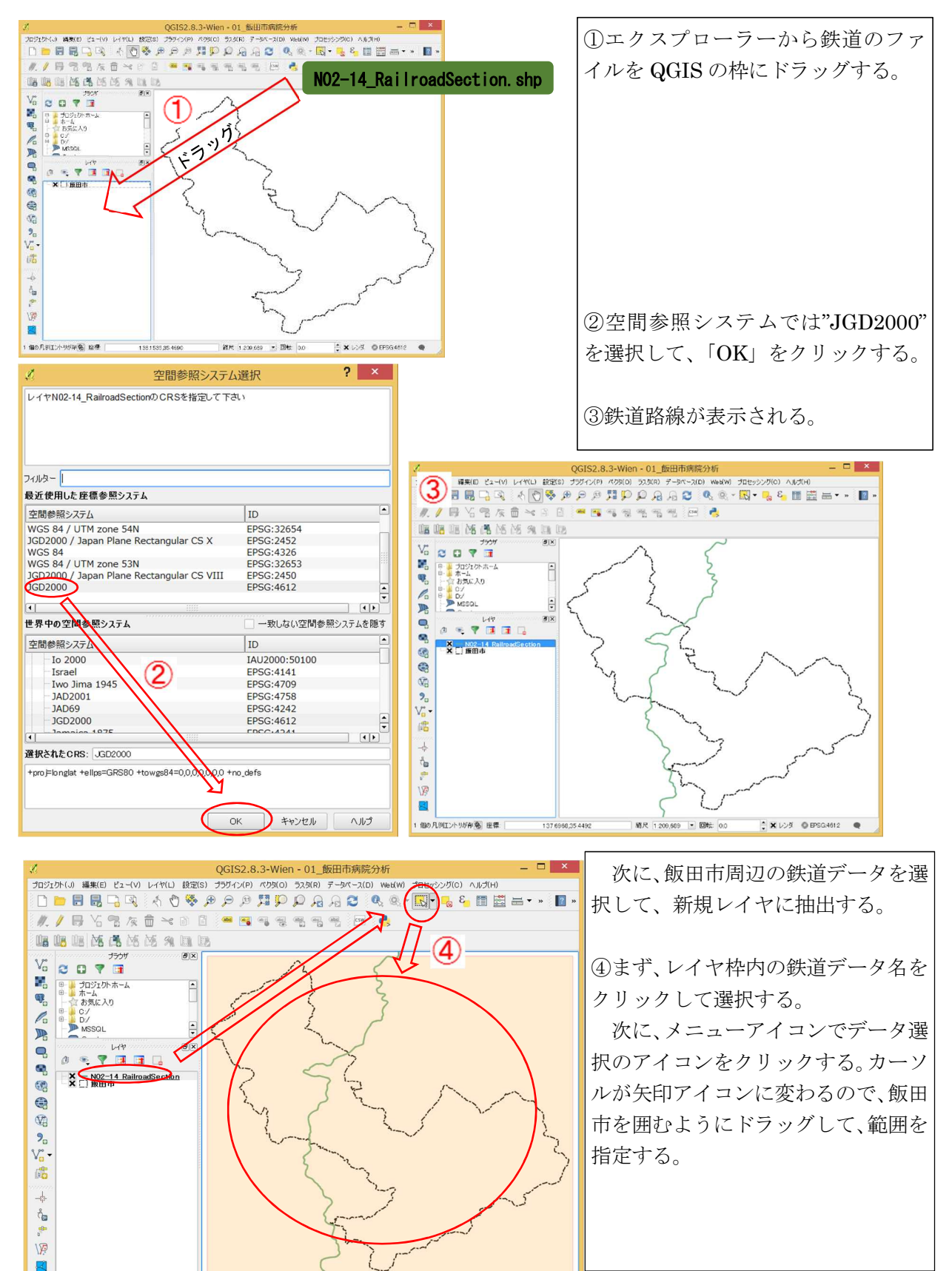

(2) 鉄道データの取り込みと飯田市周辺データの抽出

65の地物がレイヤN02- 86 座標:

138.1581,35.2479

箱尺 1209,689 • 回転: 0.0

\* ×レンダ @ EPSG:4612 ●

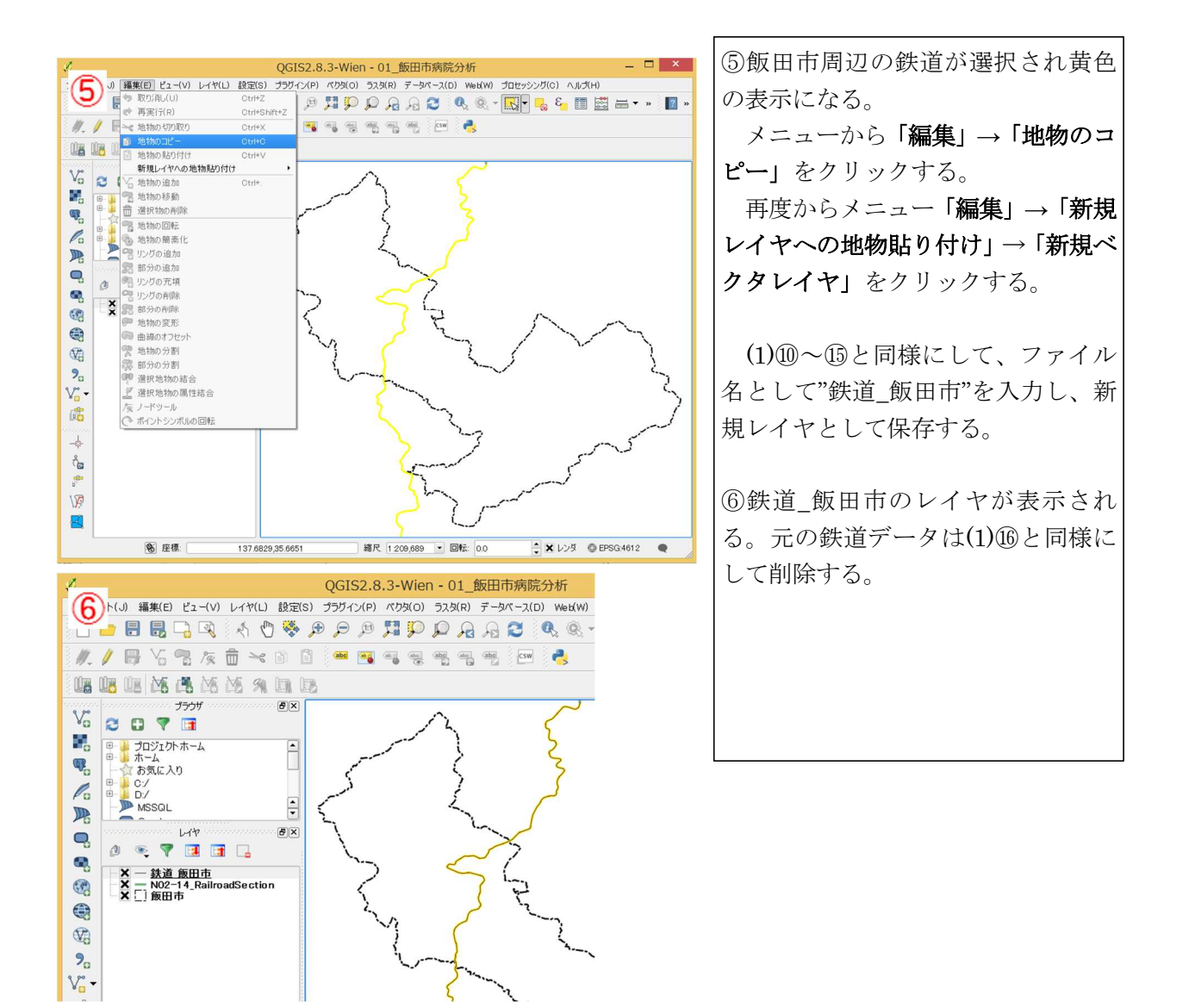

(3) 駅データとバスルートデータの読み込みと飯田市周辺データの抽出

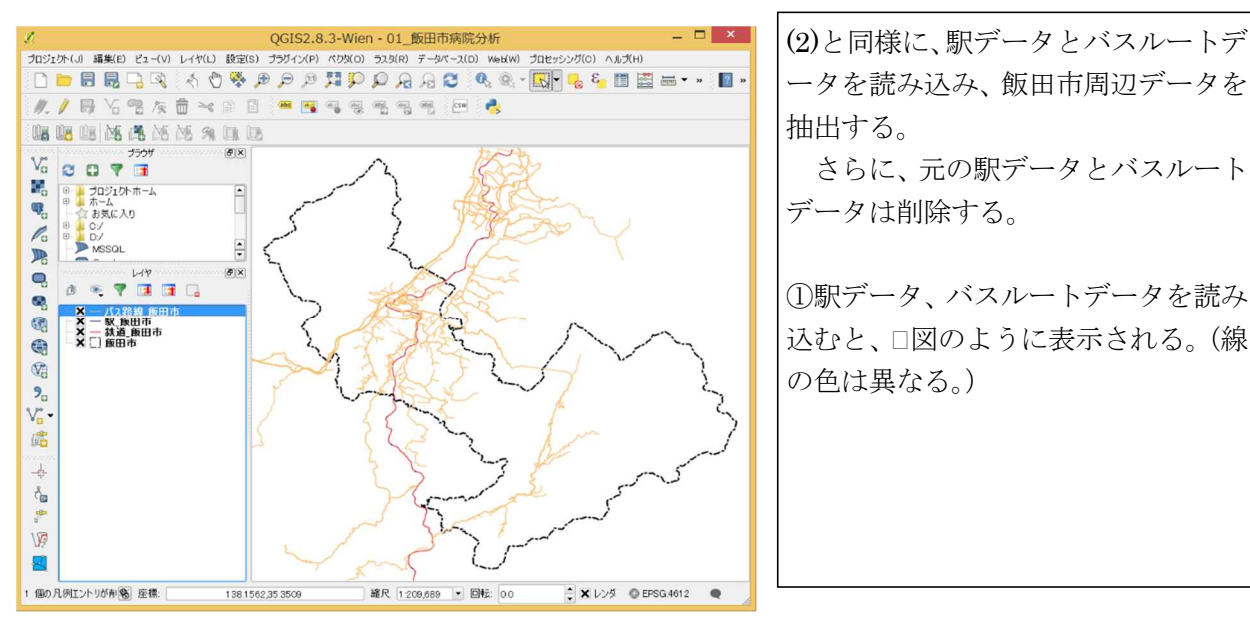

#### (4) バス路線から高速バスのデータ削除

バスルートデータには、高速バスのデータが含まれており、飯田市内を通る中央自動車道を通過 する高速バスのデータも含まれている。この事例の分析では、日常の通院を対象に分析を行うため、 高速バスのデータを削除する。

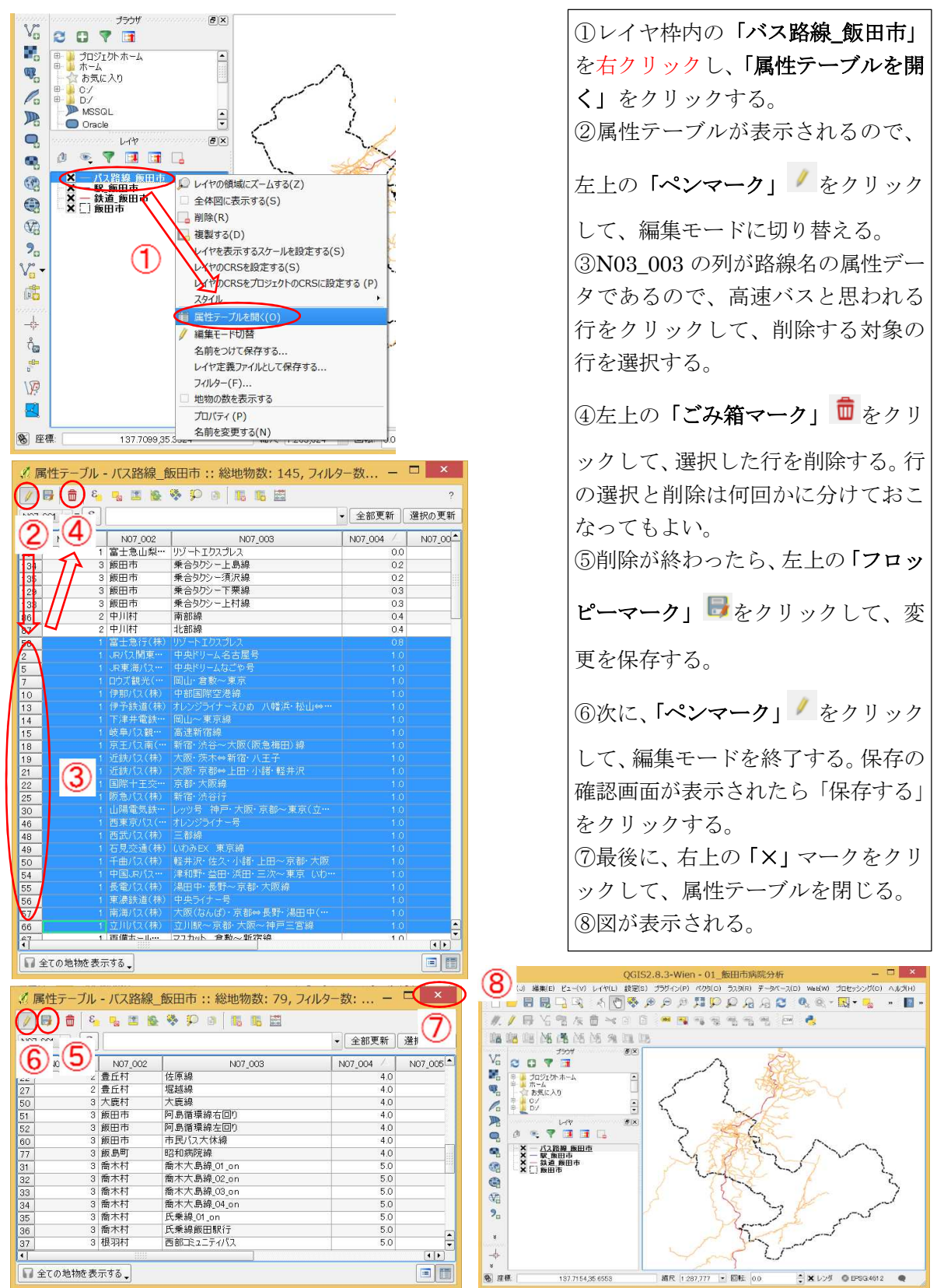

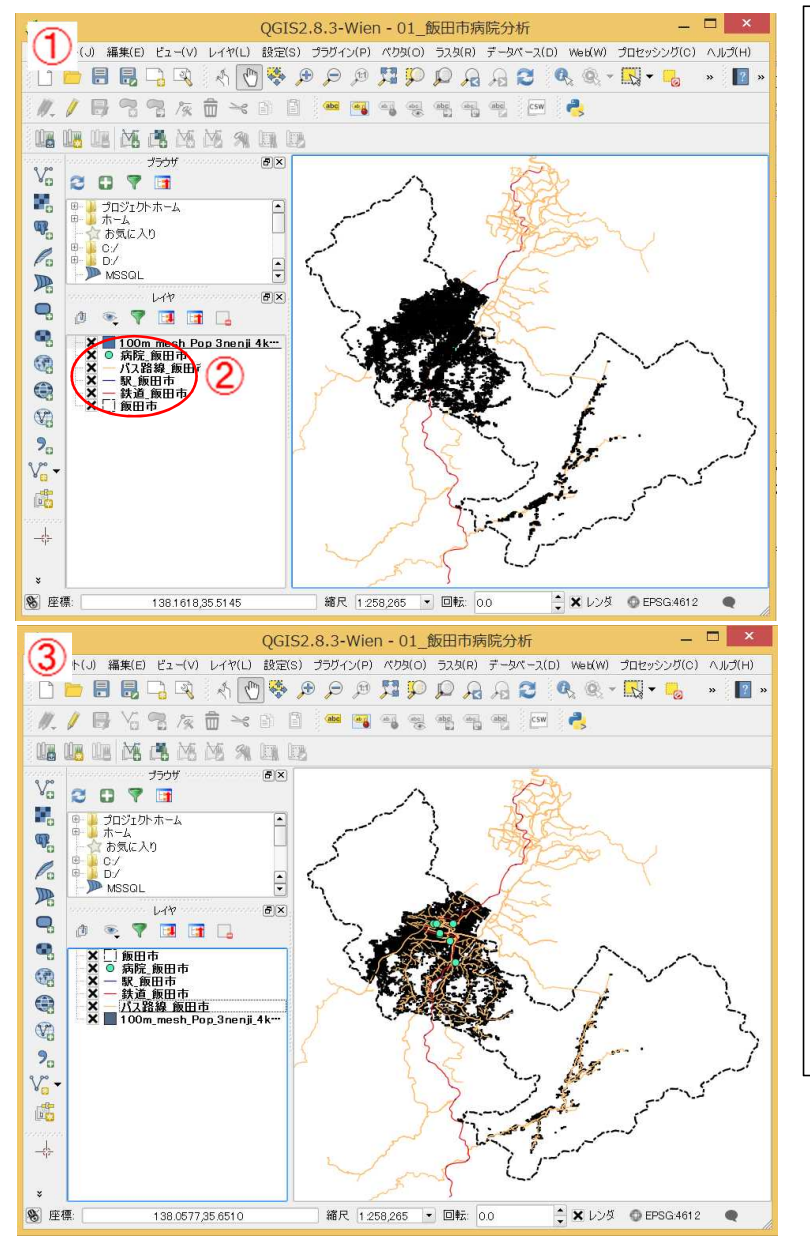

### 5. 残りの病院データと、簡易 100m メッシュ人口データを読み込む

①病院データのファイル、簡易 100m メッシュ人口のファイル (いずれも 拡張子が.shp のファイル) を QGIS のレイヤ枠内にドラッグして、デー タを取り込む (①図)。

100m メッシュは小さいので、つ ぶれて真っ黒に見えている。

②表示されている地図データは、レ イヤ枠に表示されている順番に重ね て表示されている。ここで、レイヤ枠 内のデータ名を上下にドラッグする と重ね合わせの順番が変わる。

図を見やすくするため、順番を変 えて上から次の順になるようにす る。

- 飯田市(市町村界)
- ・病院\_飯田市
- ・駅\_飯田市
- ・鉄道\_飯田市
- ・バス路線\_飯田市
- ・100m\_mesh\_Pop・・(簡易 100m
- メッシュ人口)
  - 変更後は図③のようになる

#### 6. 座標系を変換する

ここで表示されている GIS データは、緯度経度で表示された座標データを使っている。QGIS で 緯度経度の座標データの地図を表示すると、緯度(南北)方向1度と経度(東西)方向1度が同じ 長さで表現された地図となる。日本の多くの地域では、緯度方向1度の実距離のほうが経度方向1 度の実距離より長いので、南北方向に詰まった地図が表示される。

ここでは、これをより実際に近い形の地図に、地図表示を変更する。具体的には、地図の表示の 座標系を平面直角座標に設定する。

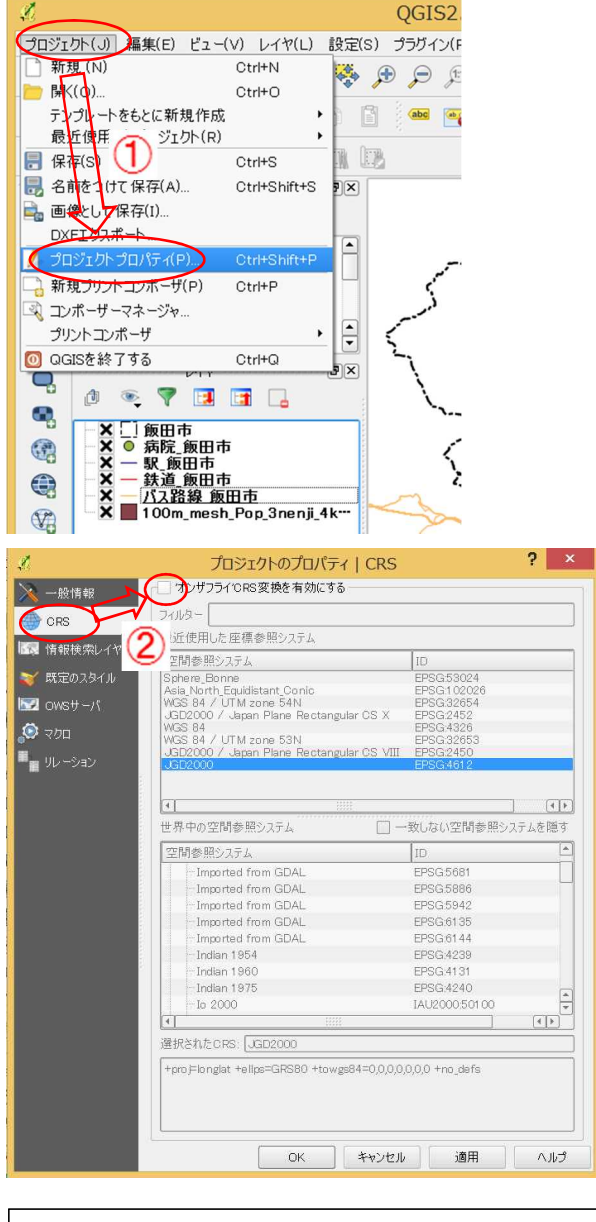

#### (参考)

どの地域が第何系であるかは、国土地理院のウ ェブサイトに記載されている。 http://vldb.gsi.go.jp/sokuchi/patchjgd/downloa d/Help/jpc/jpc.htm

①メニューの「プロジェクト」をクリ ックし、「プロジェクトのプロパティ」 をクリックする。 ②「プロジェクトのプロパティ」の画 面が表示される。 左側のタブの「CRS」をクリックし、 左上の「オンザフライ CRS 変換を有 効にする」にチェックを入れる。 平面直角座標は日本を19の系に分 けた座標系が設定されている。長野県 は第8系となる。 ③「空間参照システム」の枠内から、 平面直角座標第8系を意味する、 [JGD2000/Japan Plane Rectangular CS VIII」を選択して、「OK」をクリ ックする 上欄の「空間参照システム」にこの表 示がないときは、下欄の「世界中の空 間参照システム」の欄から探す。 ? × プロジェクトのプロパティ | CRS ★ オンザフライでRS変換を有効にする フィルター 最近使用した座標参照システム 🜆 情報検索レイヤ 空間参照システム ID Sphere, Bonne Asia, North, Equidistant, Conic WGS 84 / UTM zone 54N JGD2000 / Japan Plane, Rectangular CS X WGS 84

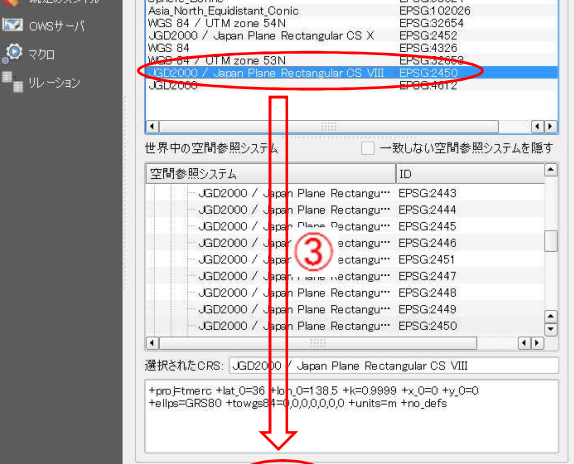

( OK ) #+>>tz,1

適用

ヘルプ

🔀 一般情報

CRS

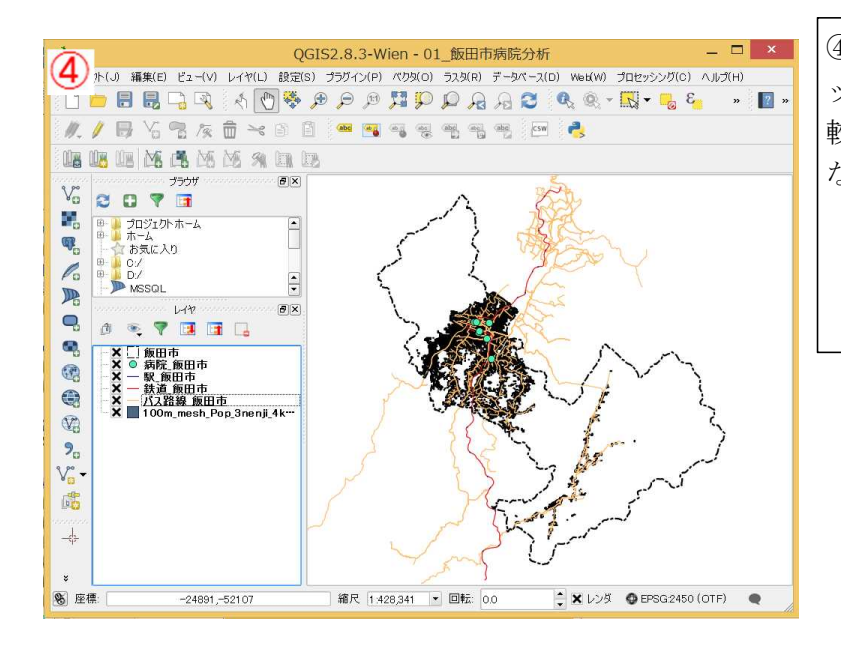

④縦横の長さの比率がより正確なマ ップとなる。これまでのマップと比 較して、上下に引き伸ばされた形と なっている。

## 7. 飯田市の市街地部を拡大して表示

病院分析を詳細に行うため、病院が立地している市の中心部を拡大して表示する。

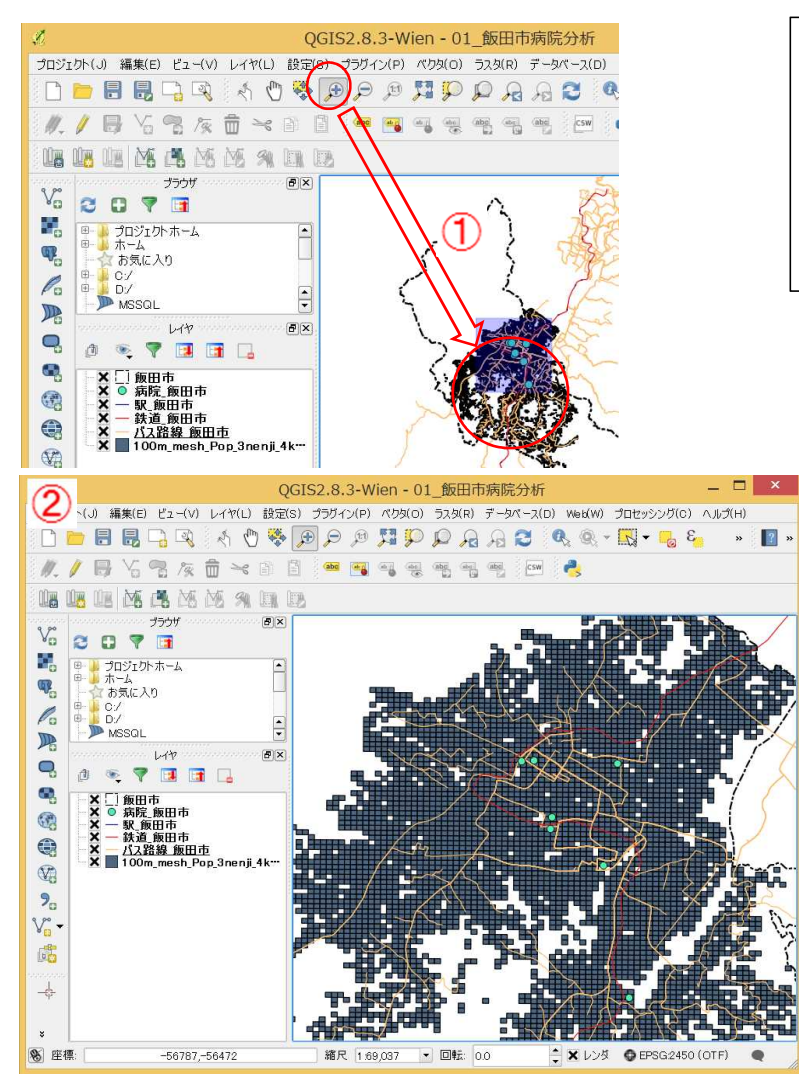

 ①メニューボタンの「拡大」ボタンを クリックし、カーソルが「+の虫眼鏡」
 になったら、病院の立地している地域
 を四角でドラッグする。
 □図のように拡大されて表示される。

# 8. 各データのマークの種類、線の種類、色、面の塗り分けを行う

あらかじめ用意してあるスタイルファイルを各データに適用して、マップの表現を変え、分かり やすいマップを作成する。

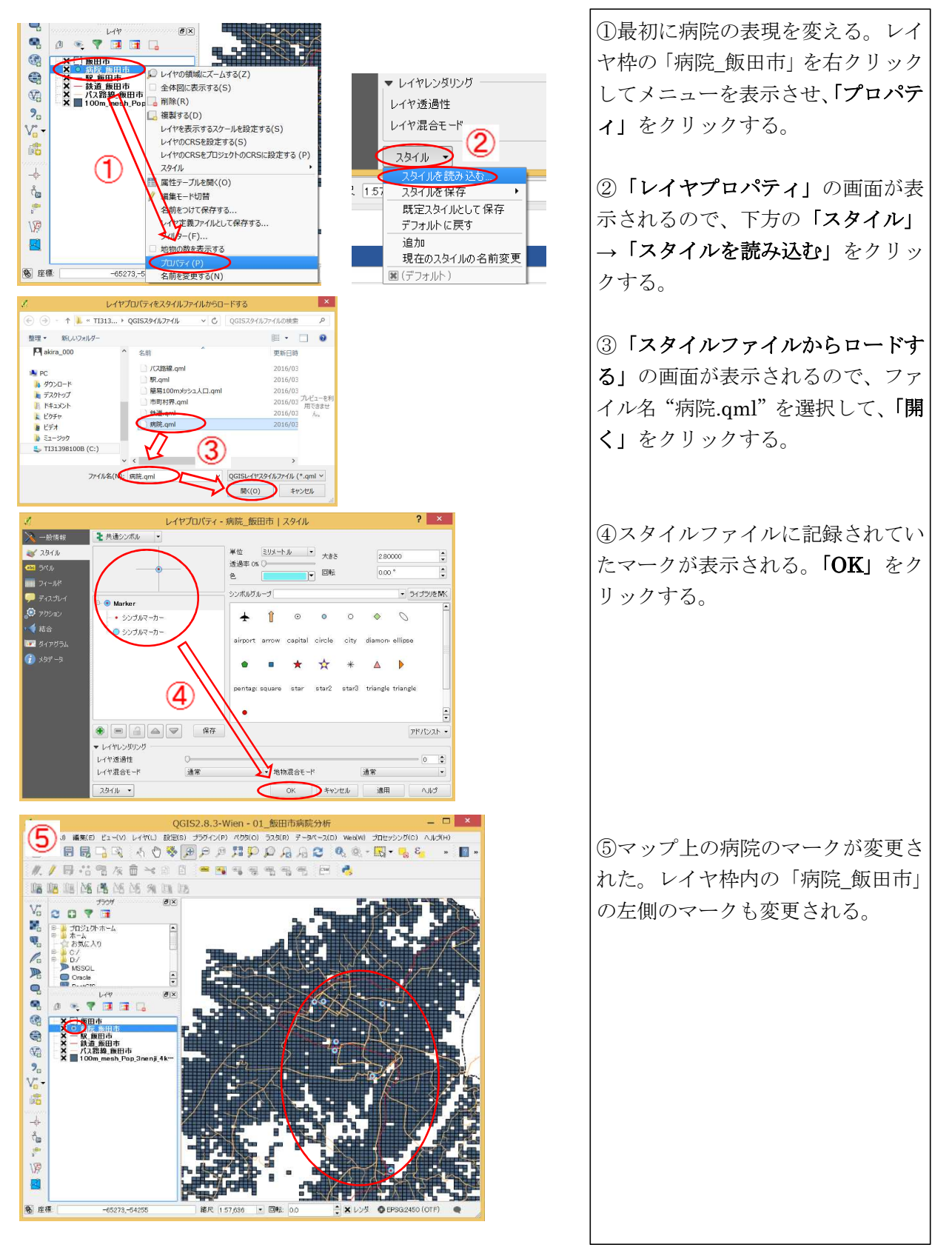

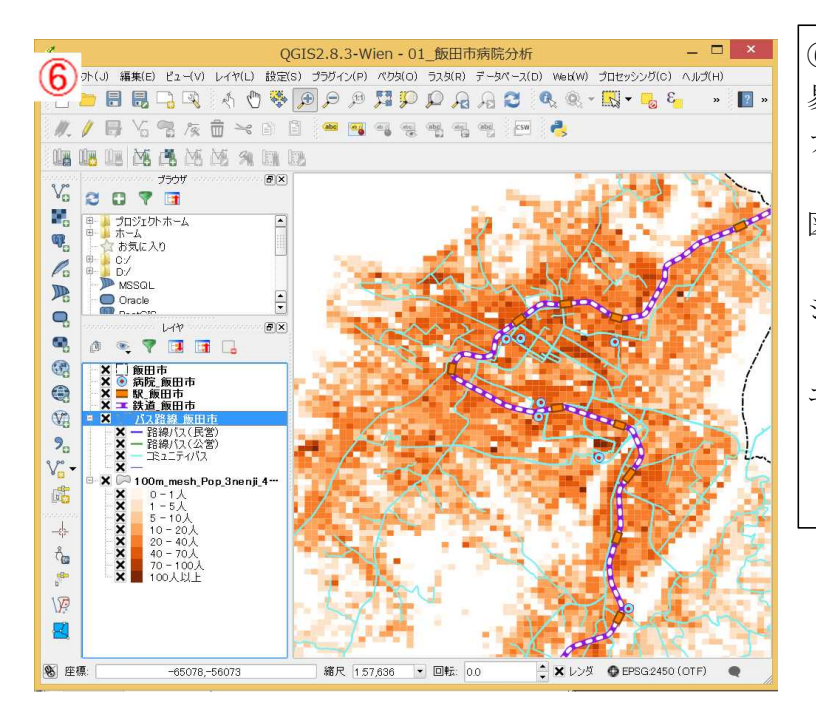

 ⑥同様に、駅、鉄道、バス路線、簡易 100m メッシュ人口もスタイルファイルを開いて、表現を修正する。 スタイルファイルを適用すると、
 図のようなマップとなる。 バス路線は種類別に、100m メッシュは人口階級別に表示される。
 (この範囲では、バス路線はコミュニティバスのみがある。)

## 9. 印刷用マップを作成する

QGIS では、マップのほかにタイトル、QGIS の「コンポーザ」という機能を用い、凡例、注記な どを加えた印刷用の地図を作成することができる。

| QGIS2.8       プロジェクト(4) 編集(E) ビュー(V) レイヤ(L) 設定(S) ブラヴ       新軍(N)     Ctrl+N       ドロジェクトをもとに新規作成     アロジェクト(R)       日 1     プロジェクト(R)       日 1     プロジェクト(R)       日 1     プロジェクト(R)       日 1     プロジェクト(R)       日 1     プロジェクト(R)       日 1     プロジェクト(R)       日 1     プロジェクト(R)       日 1     プロジェクト(P)       Ctrl+Shift+P     アロシェパーザタイト 川を 作成してください       プロジェクボーザ(P)     Ctrl+Shift+P       第 田 1     Ctrl+Shift+P       第 田 1     Ctrl+Shift+P       第 日 1     Ctrl+Shift+P       第 日 2     Ctrl+Shift+P       第 日 2     Ctrl+Shift+P       第 日 2     Ctrl+Shift+P       第 日 2     Ctrl+Shift+P       第 日 2     Ctrl+Shift+P       第 日 2     Ctrl+Shift+P       第 日 2     Ctrl+Shift+P       第 日 2     Ctrl+Shift+P       第 日 2     Ctrl+Shift+P       第 日 2     Ctrl+Shift+P       第 日 2     Ctrl+Shift+P       第 日 2     Ctrl+W       ② 口 2     Ctrl+Shift+P       ③ 口 3     Ctrl+Q       ③ 口 3     Ctrl+Q       ③ 日 3     Ctrl+Q       ③ 日 4     G 4       ④ 1     Ctrl+Q       ④ | <ol> <li>①メニューの「プロジェクト」→「新<br/>規プリントコンポーザ」を順にクリ<br/>ックする。</li> <li>②コンポーザ名を入力する画面が表示されるので、適当な名前を入力す<br/>る。ここでは、「病院分析_飯田市」と<br/>入力して、「OK」をクリックする。</li> </ol>                |
|----------------------------------------------------------------------------------------------------|----------------------------------------------------------------------------------------------------|
|                                                                                                    | <ul> <li>③プリントコンポーザの初期画面が<br/>表示される。③の部分が印刷用地図の用紙1枚のイメージであり、ここに、マップ、凡例、タイトル、注記などを配置していき、印刷用地図を作成する。</li> <li>④右側の「コンポジション」の中で、用紙の大きさ、縦置き横置き、画像出力したときの解像度が指定できる。</li> </ul> |
|                                                                                                    |                                                                                                    |

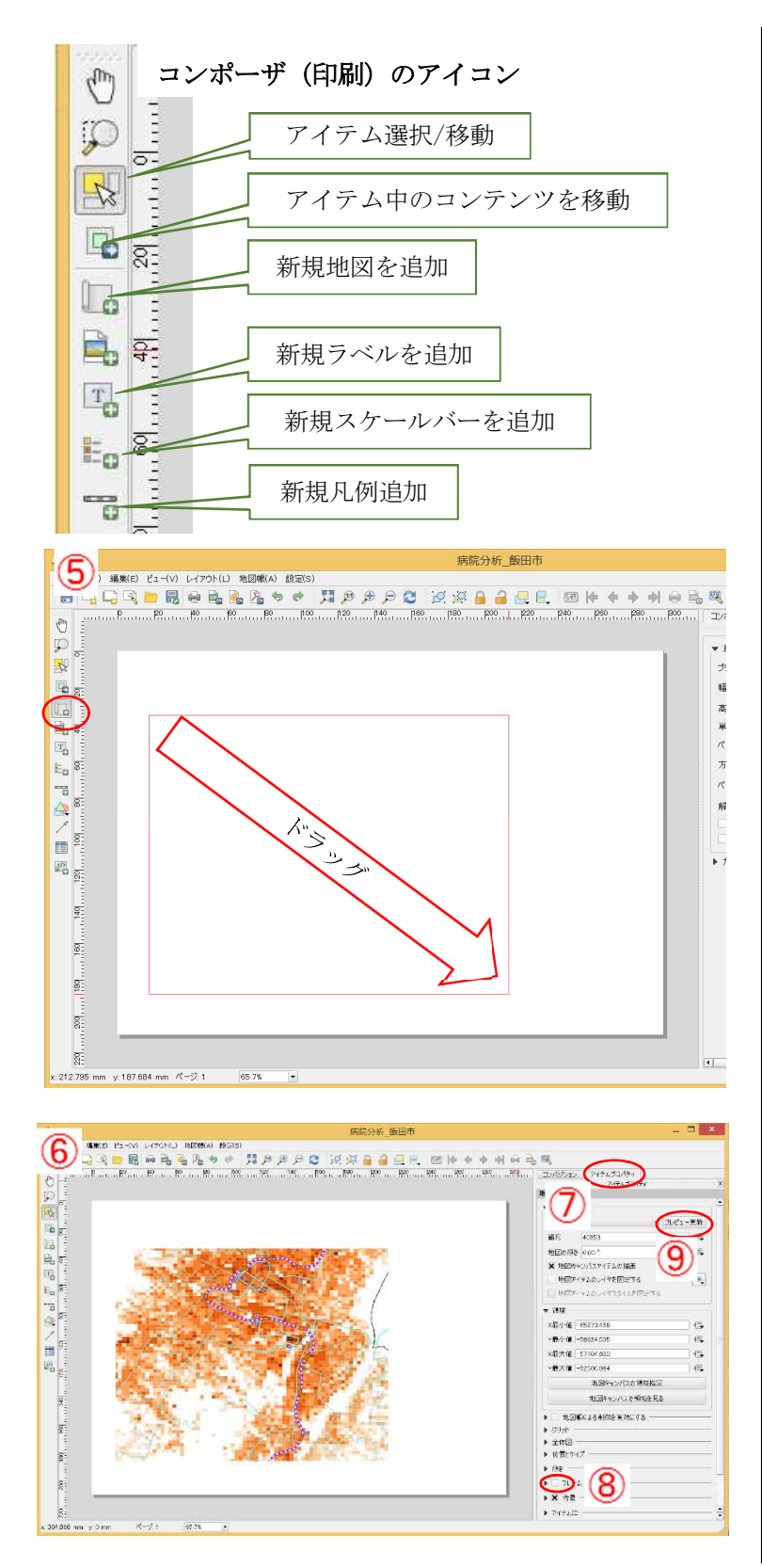

コンポーザでは、主に、画面左側の
 アイコンを使う。
 画面内に配置する、マップ、凡例、
 注記などを「アイテム」と呼ぶ。

操作は共通で、左のアイコン(「新規 地図を追加」「新規ラベルを追加」「新 規スケールバーを追加」「新規凡例追 加」のボタンをクリックし、③図のA の中でドラッグして矩形を指定する と、そこに「マップの枠」、「ラベルの 枠」、「スケールバーの枠」、「凡例の枠」 ができ、中身が表示される。

「ラベル」は文字を書き込むボック スで、タイトルや注記を記載するのに 使用する。

⑤「新規地図を追加」をクリックし、 印刷画面の中でドラッグすると、四角 形が指定できる。

⑥四角の枠が指定されると、自動的に 今、表示されているマップが、この枠 内に表示される。

⑦右側の「**アイテムプロパティ」**をク リックすると、マップ枠の設定が変え られる。

⑧下方の「フレーム」にチェックを入れると、マップの外枠が表示される。
⑨また、元の画面で地図に変更を加えても、すぐにはマップ枠内のマップは修正されない。右上の「プレビュー更新」をクリックすると、マップが更新される。

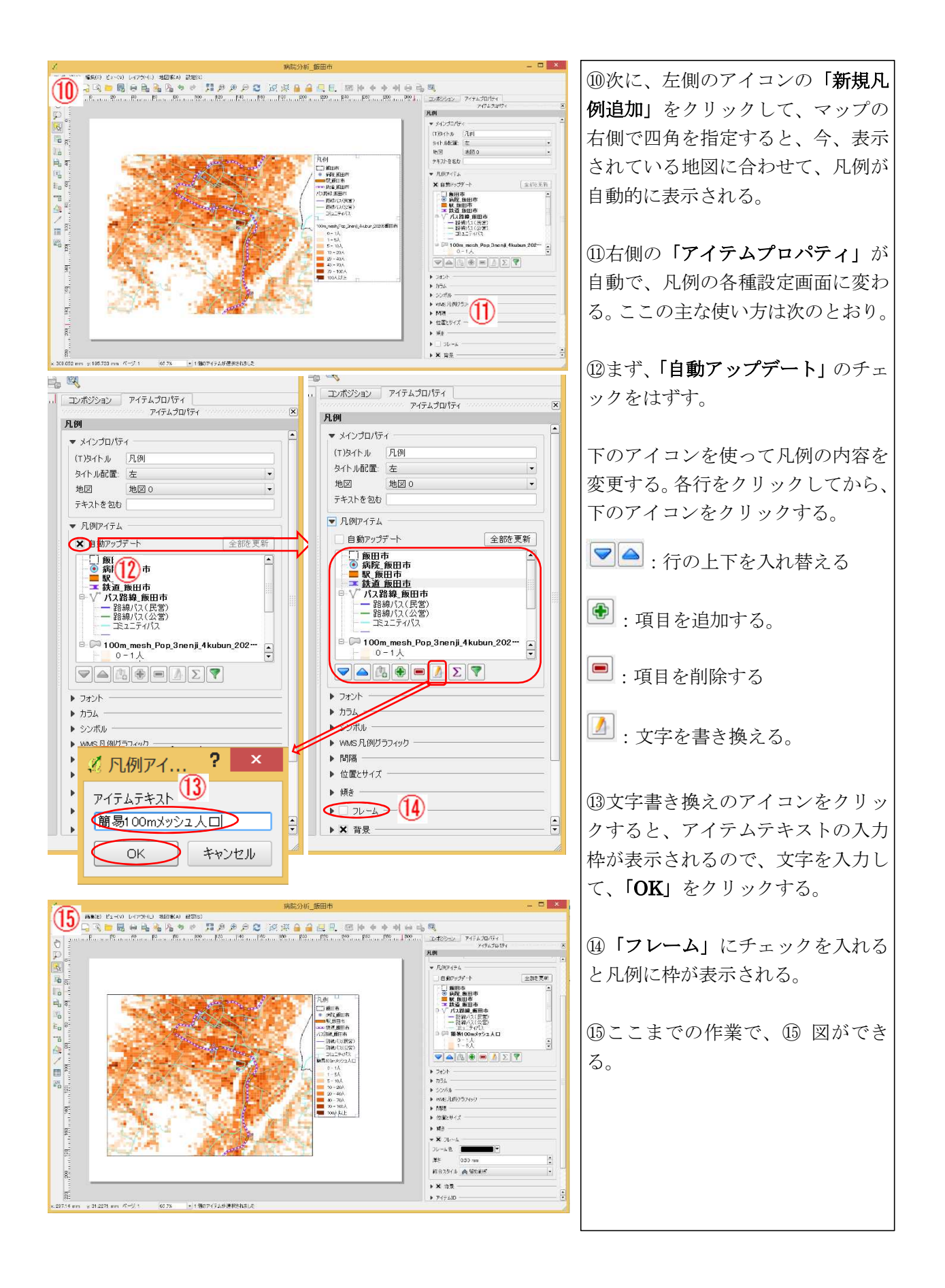

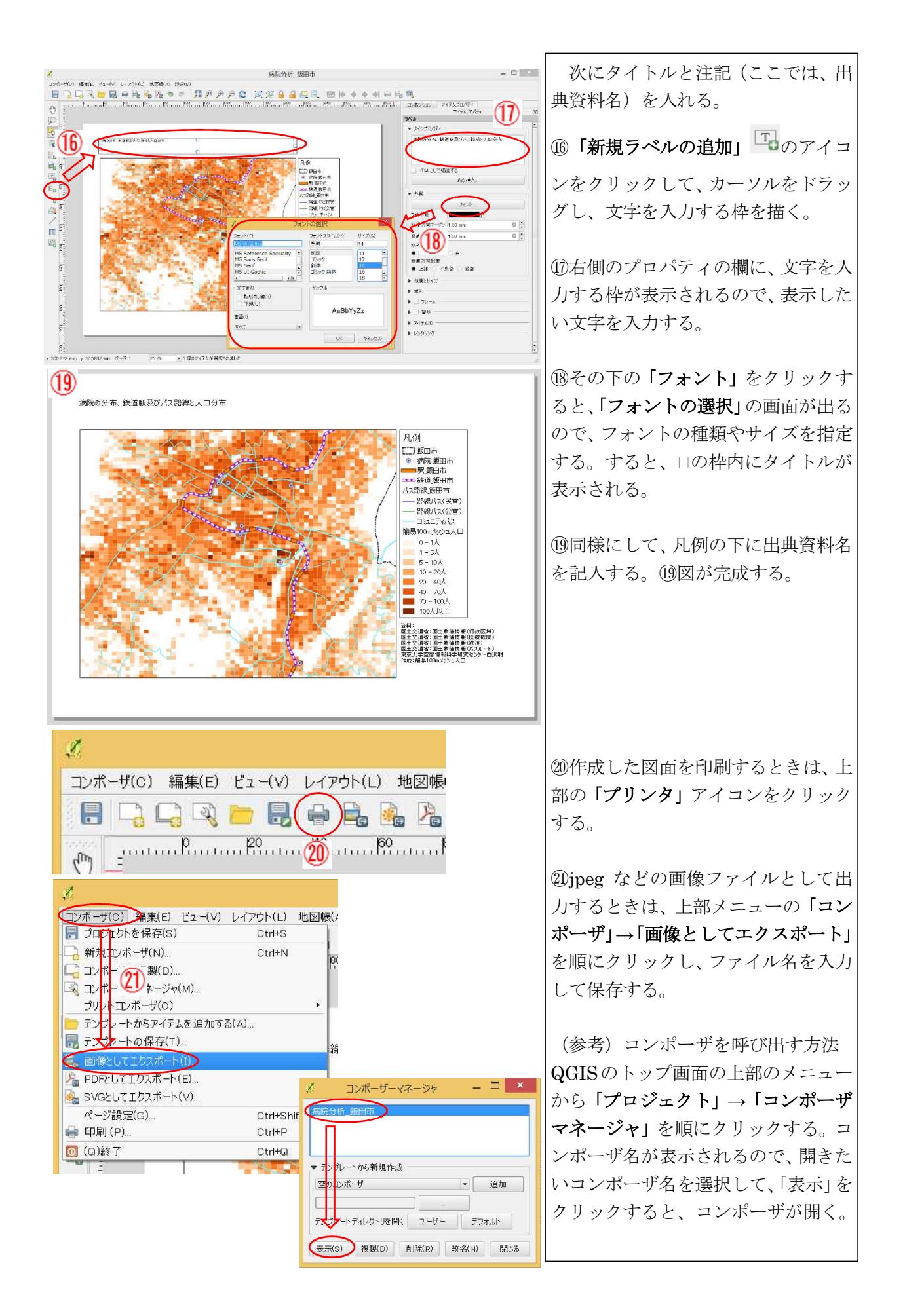

#### 10. 一部のレイヤのデータを平面直角座標に変換して新規レイヤを作る。

ここのステップでは、病院、公共交通機関(駅、バスルート)から一定距離内の地域を作画する。 しかし、これまで使ってきた GIS データは座標が緯度経度で記述されているので、そのままでは距 離を計算ができない。そこで、病院、駅、バスルートのデータについて、座標を平面直角座標に変 換したデータを作成する。平面直角座標では座標値がメートルで記述されるので、そこからの距離 を計算することができる。

QGIS で座標を変換したいときは、データを別名で保存し、そのとき、座標系を平面直角座標に 指定すると座標が変換された新しい GIS データを作ることができる。

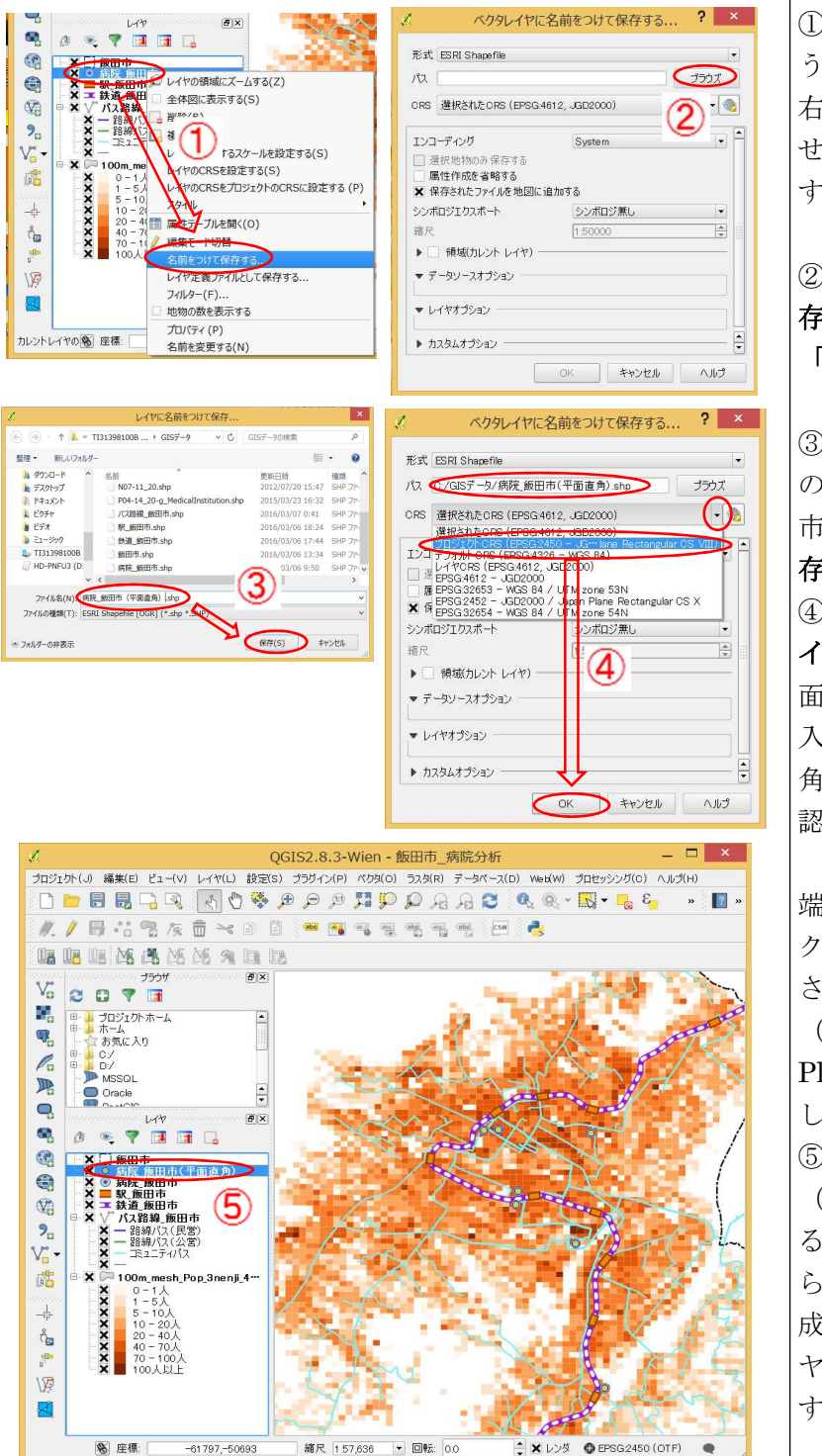

①まず、病院データの座標変換を行 う。レイヤ枠内の「病院\_飯田市」を 右クリックしてメニューを表示さ せ、「名前をつけて保存」をクリック する。

②「ベクタレイヤに名前をつけて保 存する」の画面が表示されるので、 「ブラウズ」をクリックする。

③ファイル名を指定する画面になるので、ファイル名として "病院\_飯田市(平面直角).shp"を入力して、「保存」をクリックする。

④③の画面が閉じ、再度、「ベクタレ イヤに名前をつけて保存する」の画 面が表示される。パスの欄には、③で 入力した"病院\_飯田市(平面直 角).shp"が入力されていることを確 認する。

ここで、その下の CRS の欄の右 端のセレクトボタン (▼) をクリッ クする。すると、空間参照系が列挙 されるので、「プロジェクト CRS (EPSG2450-JGD2000/Japan Plane Rectangular CS VIII)を選択 し、「OK」をクリックする。 ⑤すると、マップ上に、"病院\_飯田市 (平面直角)"のレイヤが表示され る。なお、このレイヤは、次に病院か ら一定距離内の作図 (新規レイヤ作 成)をしたら、非表示にする。(レイ ヤ名の左側のチェック (×印)をはず すと非表示になる。)

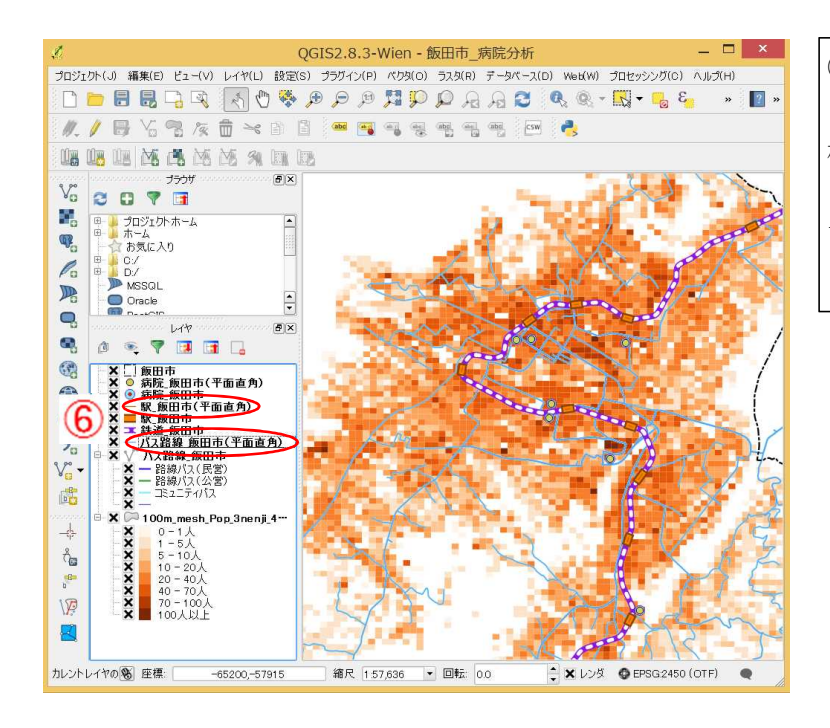

⑥駅とバス路線のレイヤについて
 も、①~⑤と同じ手順で、平面直角座
 標のレイヤを作成する。
 "駅(平面直角)"、"バス路線(平面直角)"のレイヤを作る。

#### 11. 病院、公共交通機関(駅、バス路線)から一定距離内の区域のデータを作る

ここでは、病院まで、徒歩と公共交通機関(鉄道、バス)の利用で通院できる地域を抽出する。 病院の立地をみると、いずれも駅、バス路線から徒歩圏内にあので、駅、バスルートから一定距離 内の地域に住んでいれば、公共交通機関を利用して病院に行けると推測される。

病院の徒歩圏は2kmの範囲、駅の徒歩圏は1km、バスルートは300mと仮定して圏域を作成する。バスについてバス停からの距離をとらないのは、コミュニティバスでは自由乗降区間を設定している場合があり、その区間は国土数値情報のバス停データがないこと、バス停は数百メートルの短い間隔で設定されていることが多く、バスルートから300mの圏域をとってもバス停からの圏域と大きな差はないことが理由である。

GISでは、点、線、面から一定の距離の範囲をとった図形をバッファという。したがって、一定距離の範囲を作成する作業は、病院、駅、バス路線のバッファをとるという。

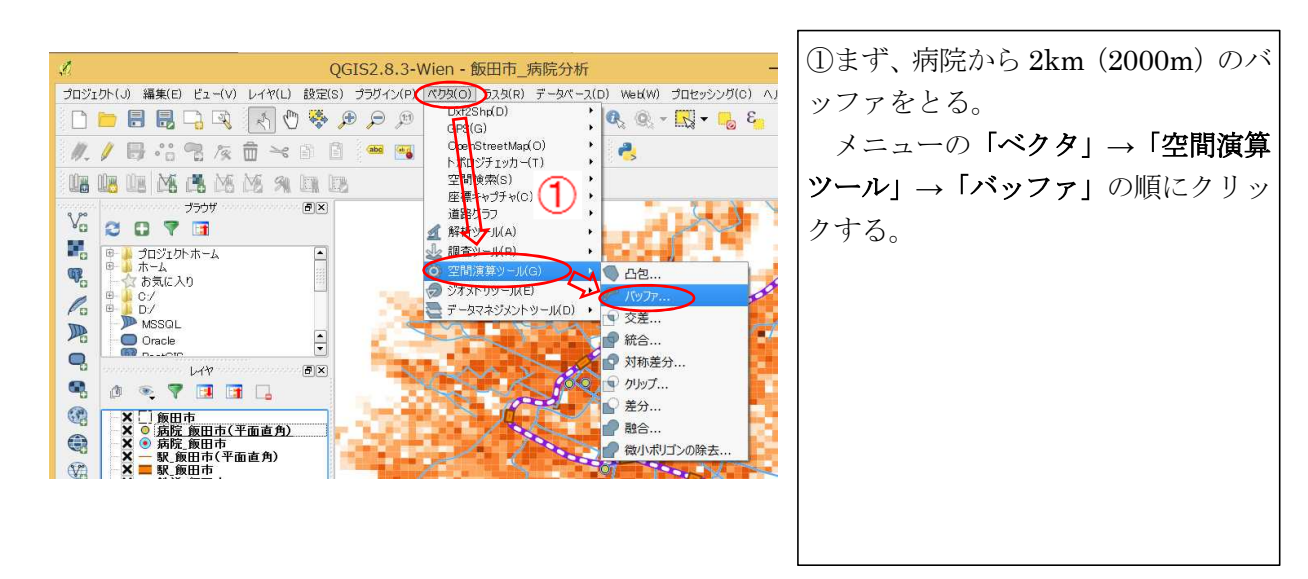

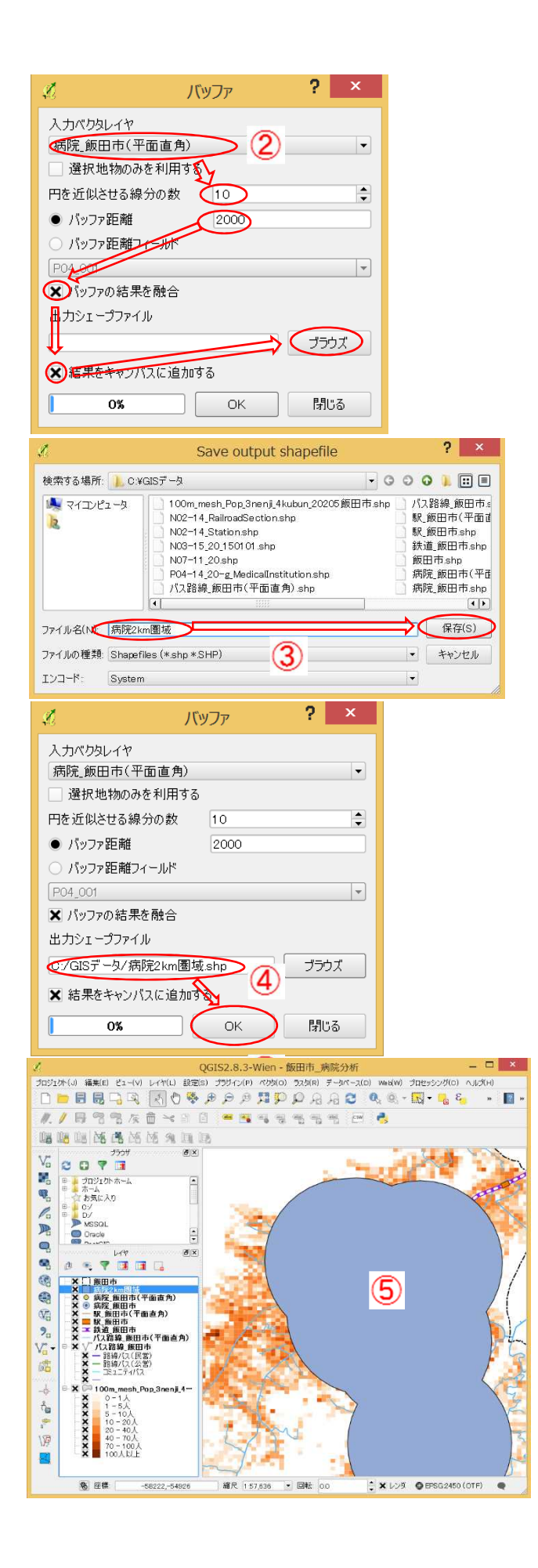

②「バッファ」の画面が表示されるの で、「入力ベクタレイヤ」の欄は右端 の「▼」をクリックして、"病院\_飯田 市(平面直角)"を選択する。 「円を近似させる線分の数」を10 とする。 「バッファ距離」に「2000」と入力 する。 「バッファの結果を融合」と「結果 をキャンバスに追加する」にチェッ クを入れる。 次に出力するファイル名(レイヤ名 と同じ)を入力するため、「出力シェ ープファイル」の右側の「ブラウズ」 をクリックする。 ③ファイル名を入力する画面が表示 されるので、"病院 2km 圏域"と入力 して、「保存」をクリックする。 ④「バッファ」画面に、出力シェープ ファイル名が表示されるので、「OK」 をクリックしてバッファの作成を開 始する。 マップ上にバッファの図形が表示 される(⑤図)ので、④図の「閉じる」 をクリックする。 病院2km 圏域は塗りつぶされてい るが、色は異なることがある。